# TEKSTURY

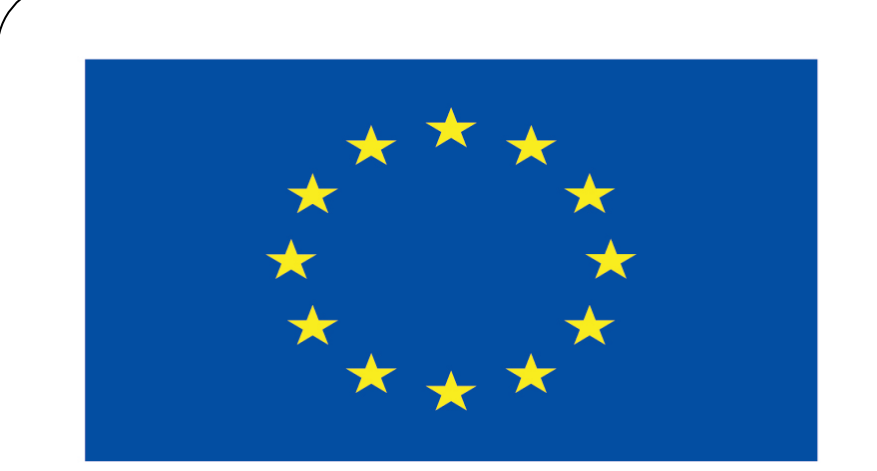

#### Co-funded by the European Union

#### **Co-runged by** the European Union

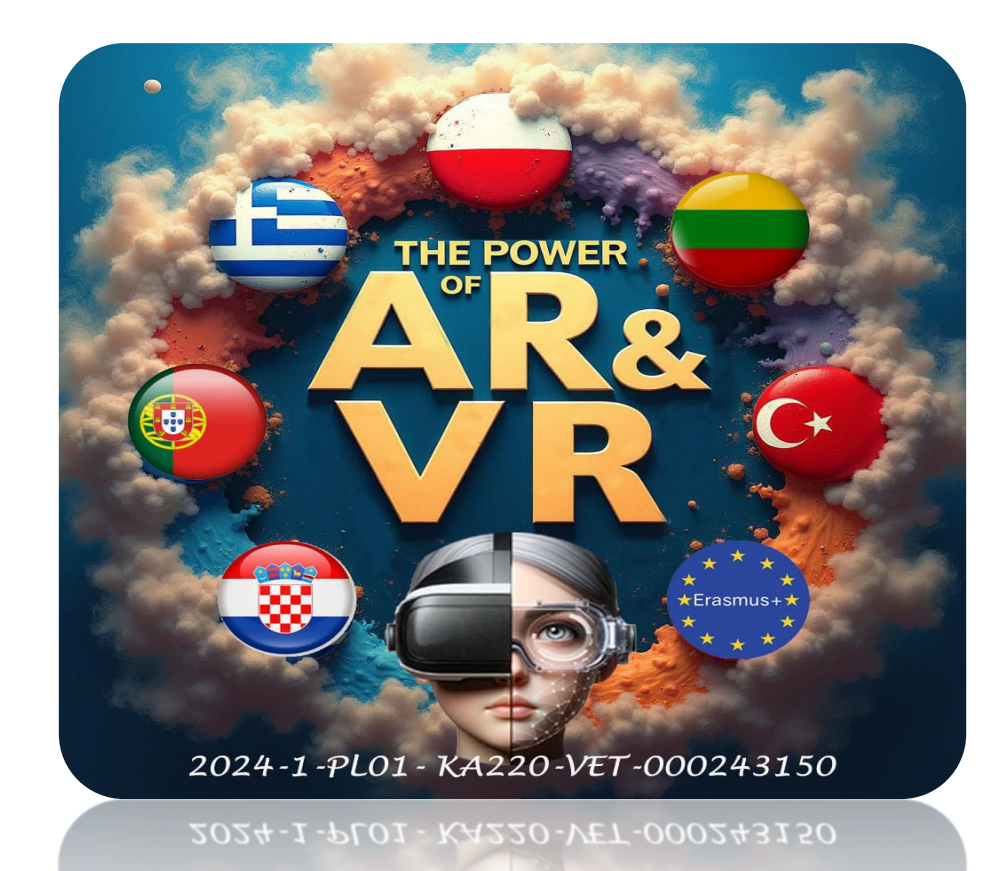

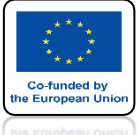

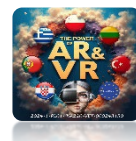

# OTWÓRZ PLIK Z POPRZEDNIEGO ĆWICZENIA

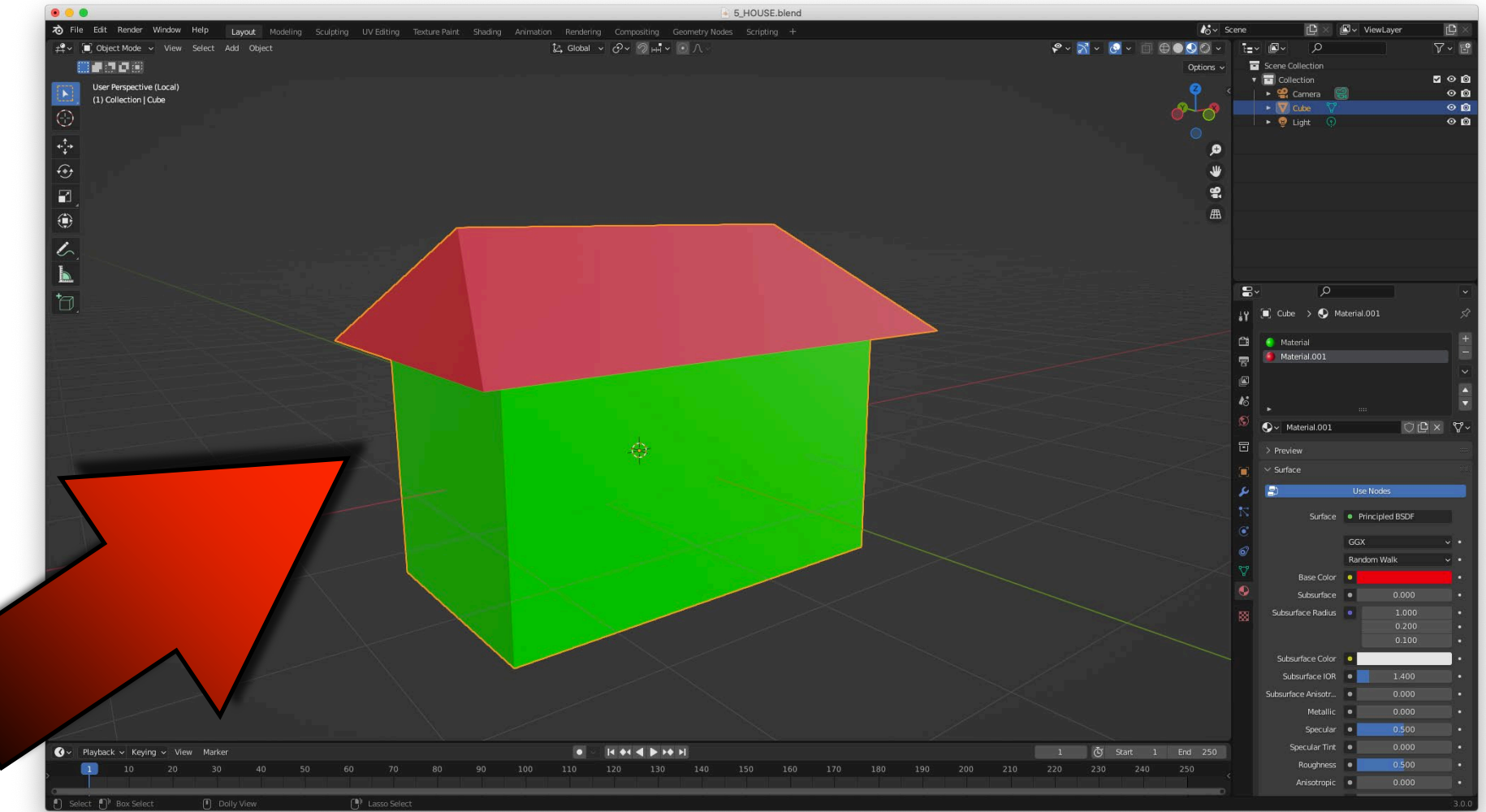

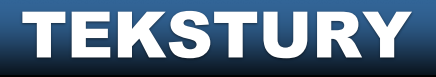

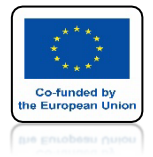

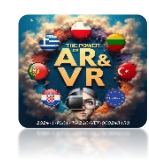

# USUŃ MATERIAŁY

| 8~         | م                |        |                   |  |
|------------|------------------|--------|-------------------|--|
| 🖁 🎦 Cube   | > 🔮 Material.001 | Ŕ      |                   |  |
| 🗂 🌖 Mate   | erial            | (±     |                   |  |
| 🕄 🥚 Mate   | erial.001        |        |                   |  |
|            |                  | Ň      |                   |  |
| 6          |                  | Ē      |                   |  |
| 🖉 🗸 Ma     | terial.001       | ◯Ē× ♡~ |                   |  |
| D > Previe | w                |        |                   |  |
|            |                  |        | +                 |  |
|            |                  |        |                   |  |
|            |                  |        | $\langle \rangle$ |  |

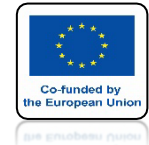

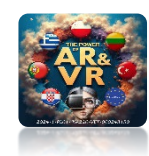

# ZAPISZ PLIK W TYM SAMYM MIEJSCU GDZIE SĄ TEKSTURY

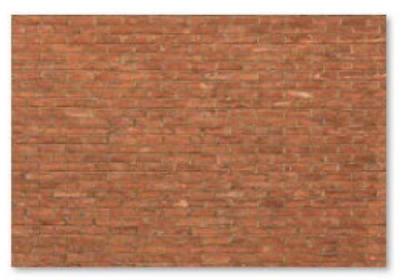

BRICK.jpg

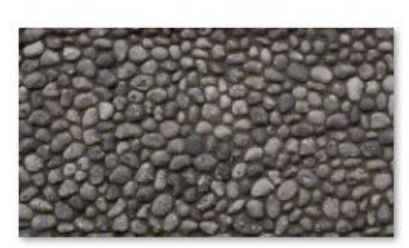

STONES.jpg

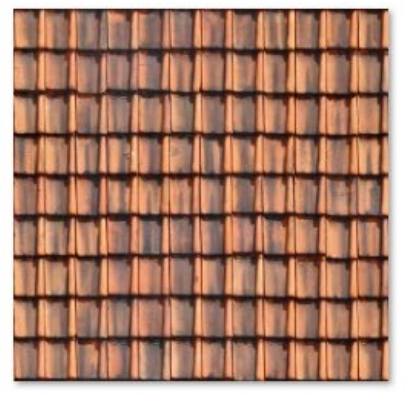

TILE.jpg

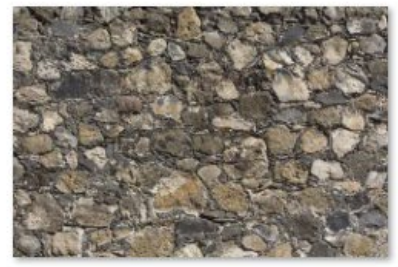

WALLS.jpg

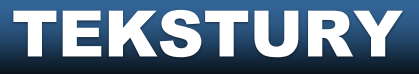

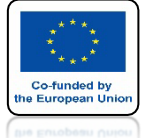

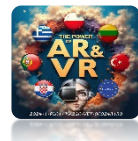

# ZAZNACZ CZTERY ELEMENTY DACHU W EDIT MODE

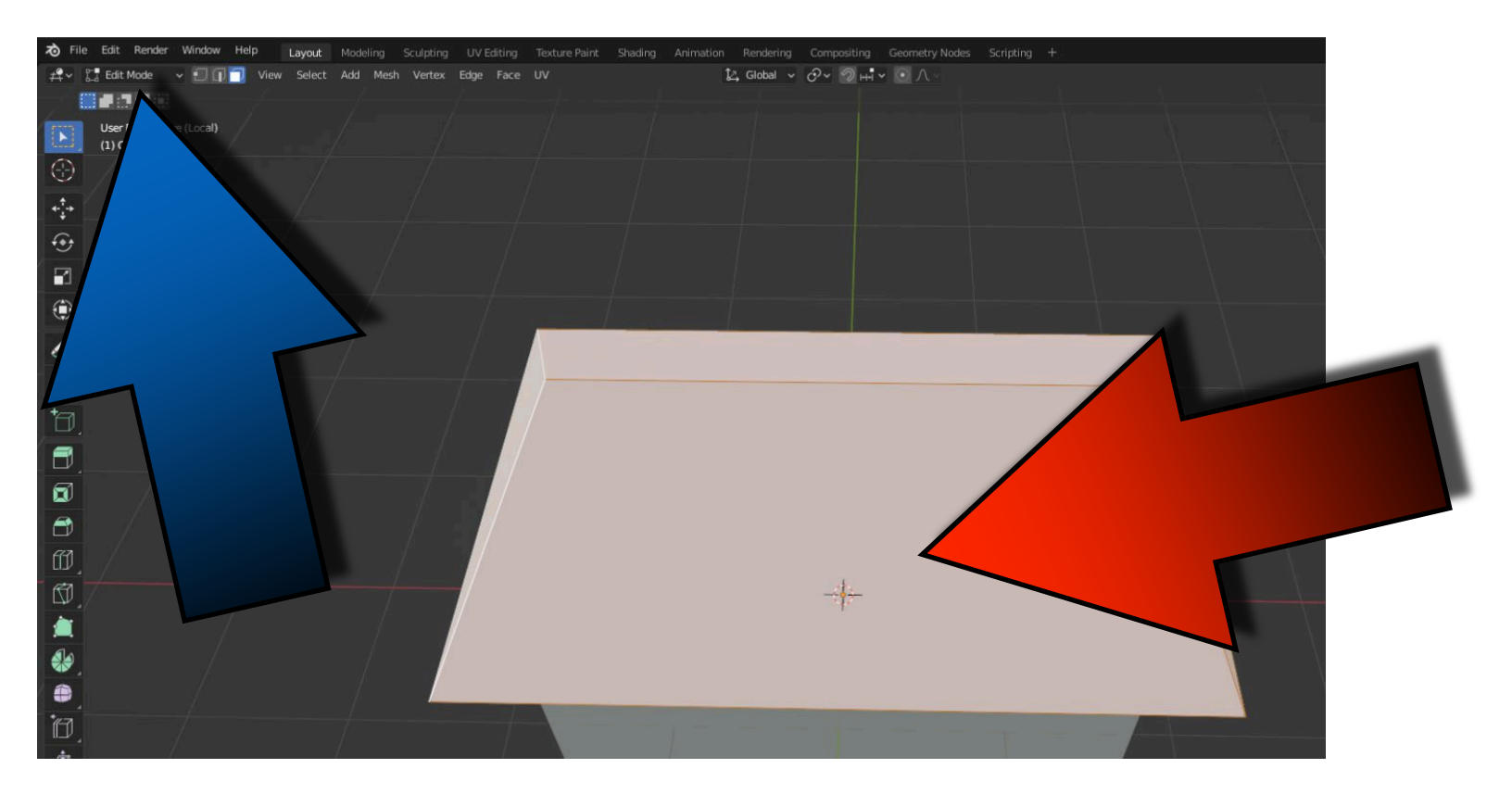

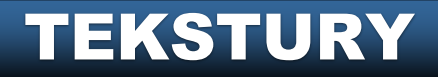

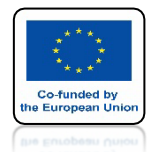

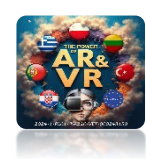

# NACISNIJ KLAWISZ P I WYBIERZ SELECTION ABY ODDZIELIĆ DACH OD DOMU

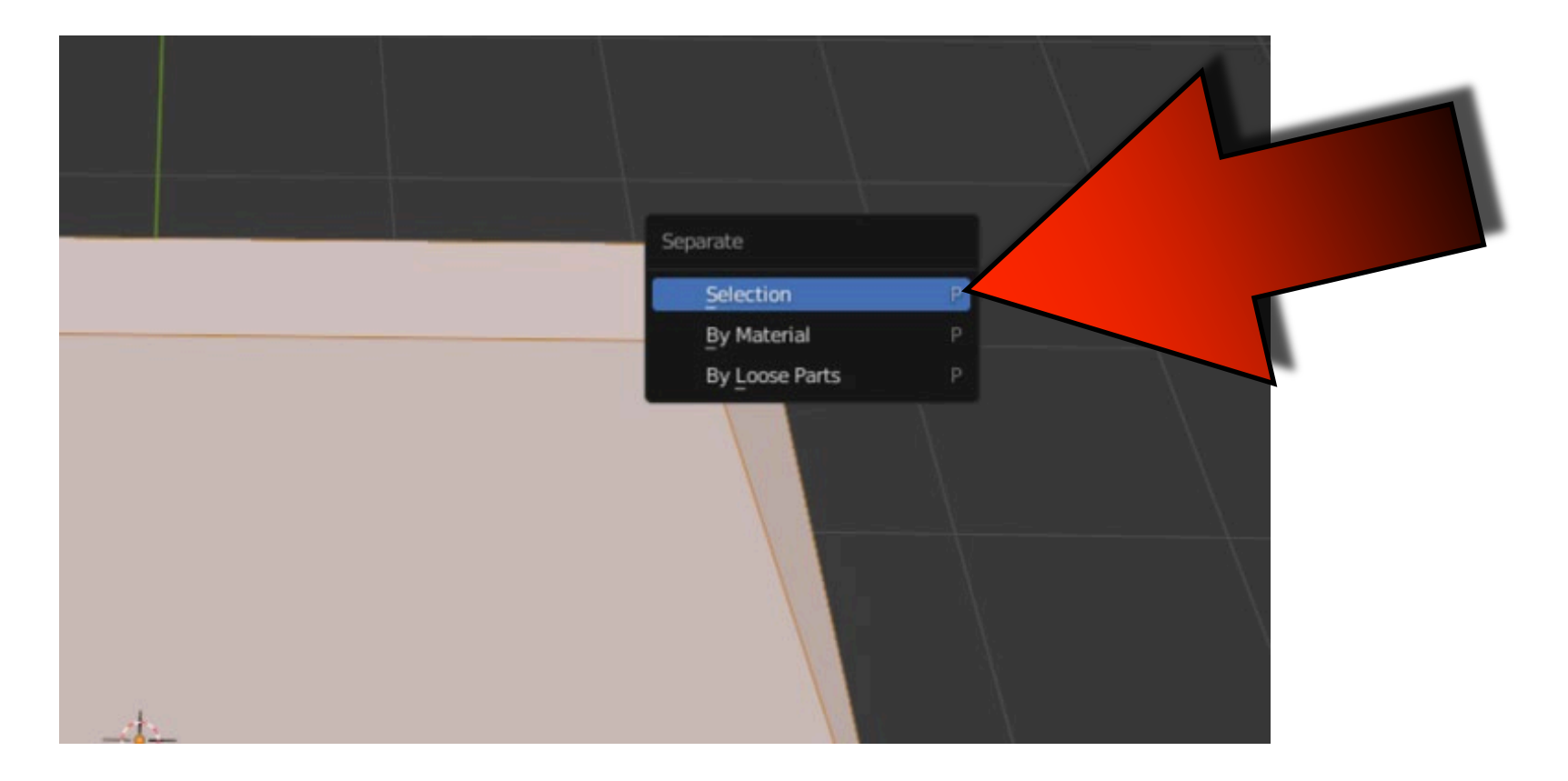

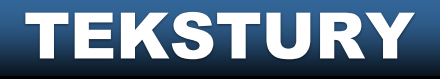

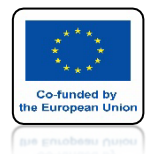

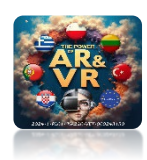

# POJAWIŁ SIĘ NOWY ELEMENT W OUTLINER WINDOW

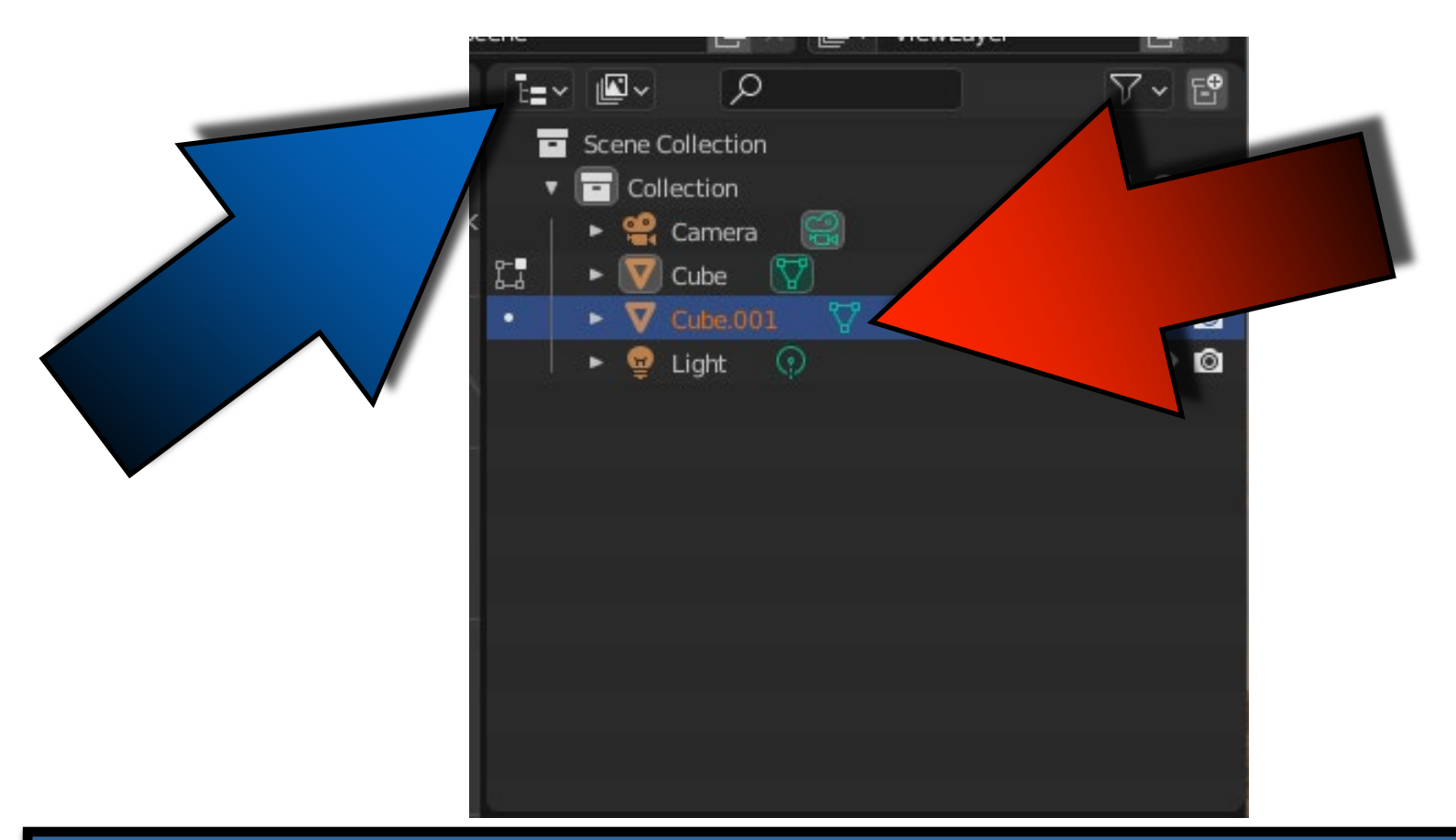

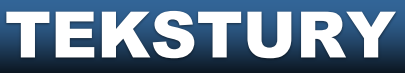

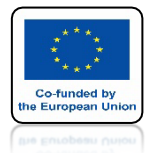

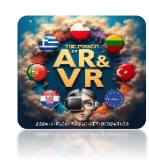

# KLAWISZEM TAB PRZEJDŹ DO OBJECT MODE

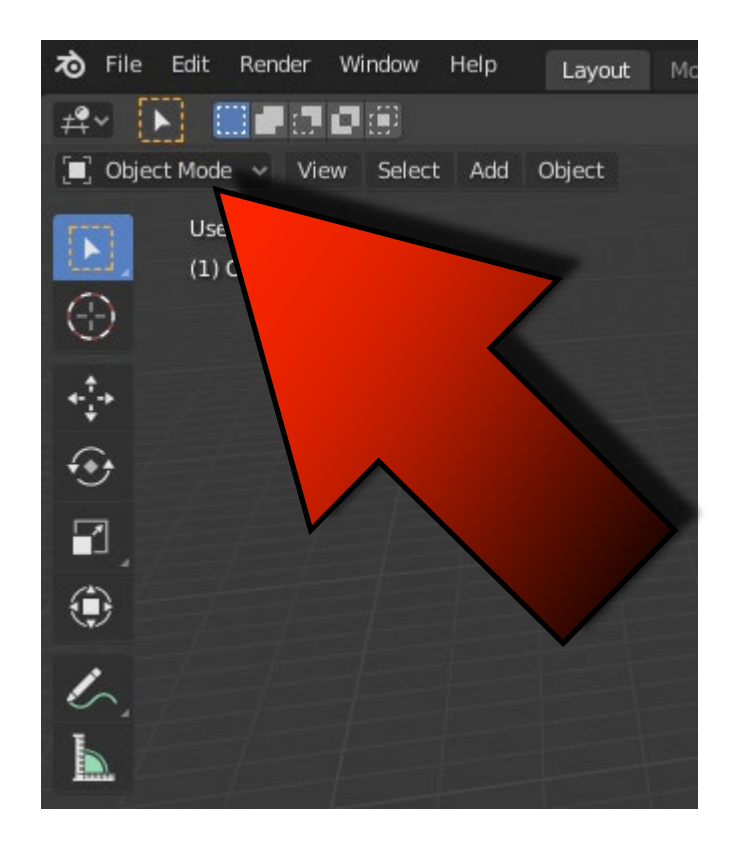

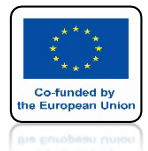

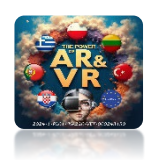

# KLAWISZEM Z ZAMIEŃ WIDOK NA WIREFRAME

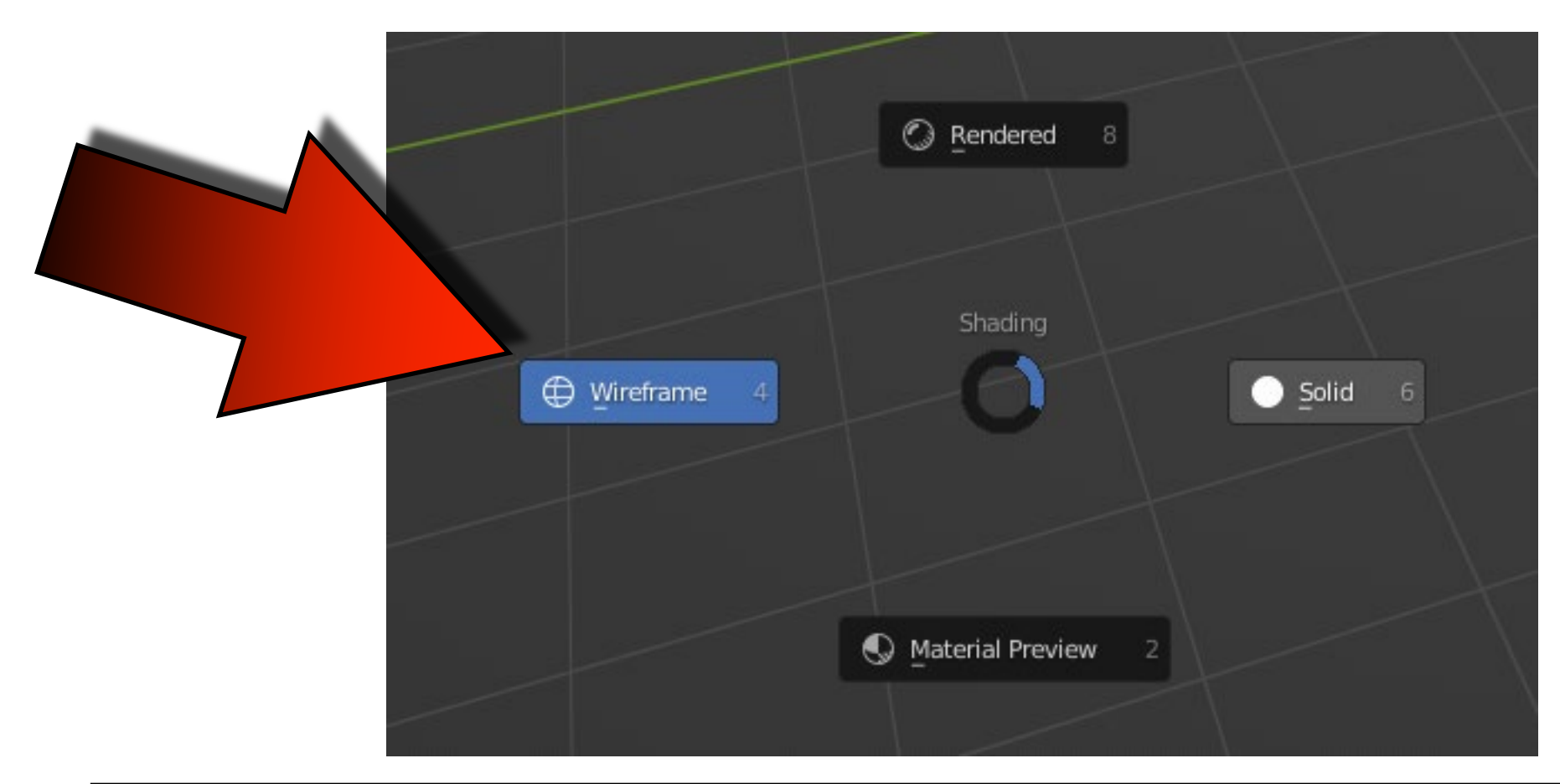

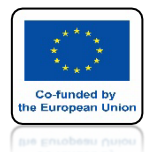

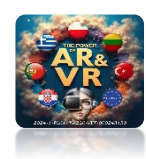

# UŻYJ SHIFT + A I WSTAW PLANE

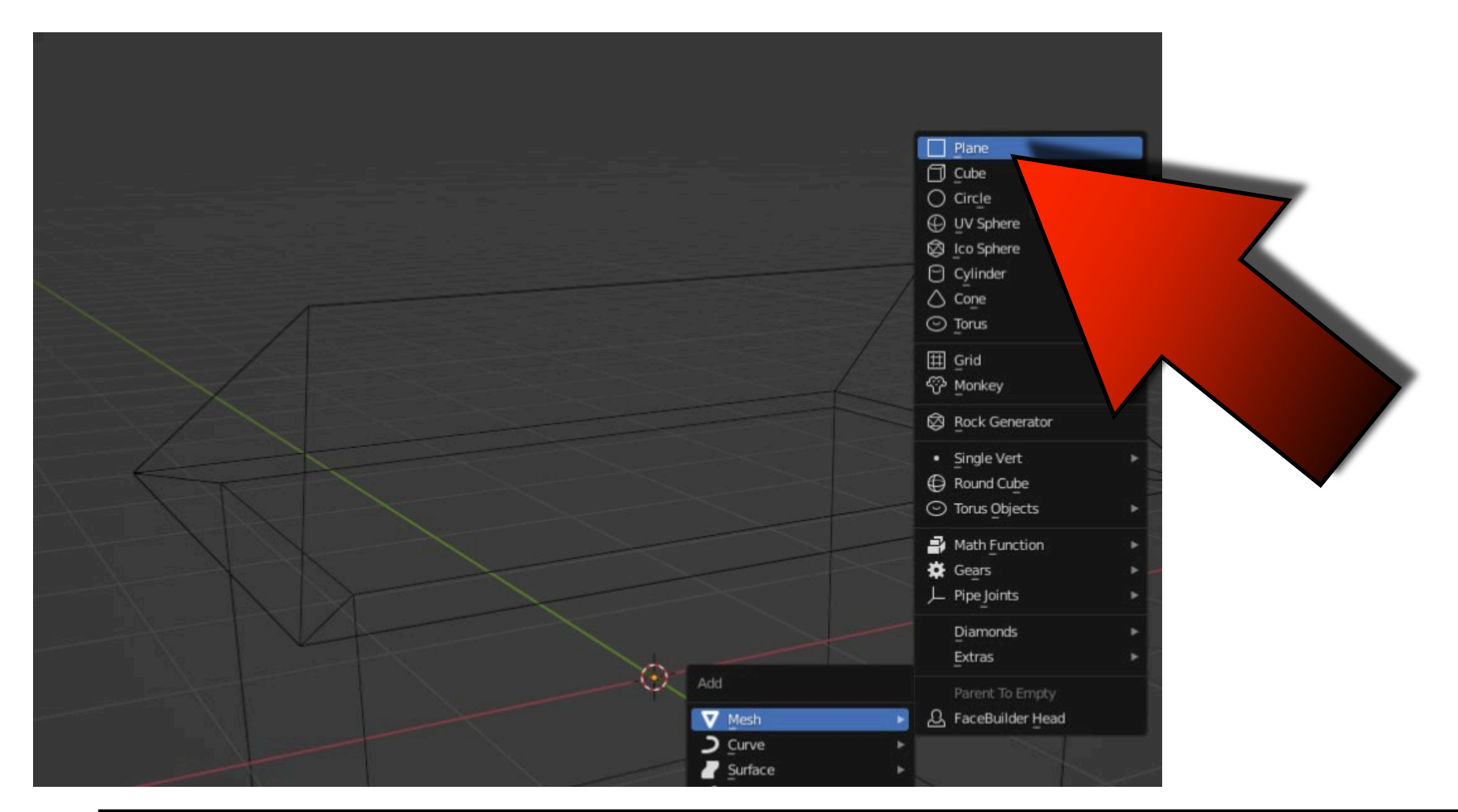

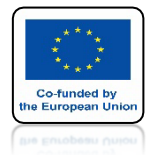

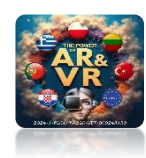

# UŻYJ KLAWISZY G I Z I PRZESUŃ NA DÓŁ DOMU

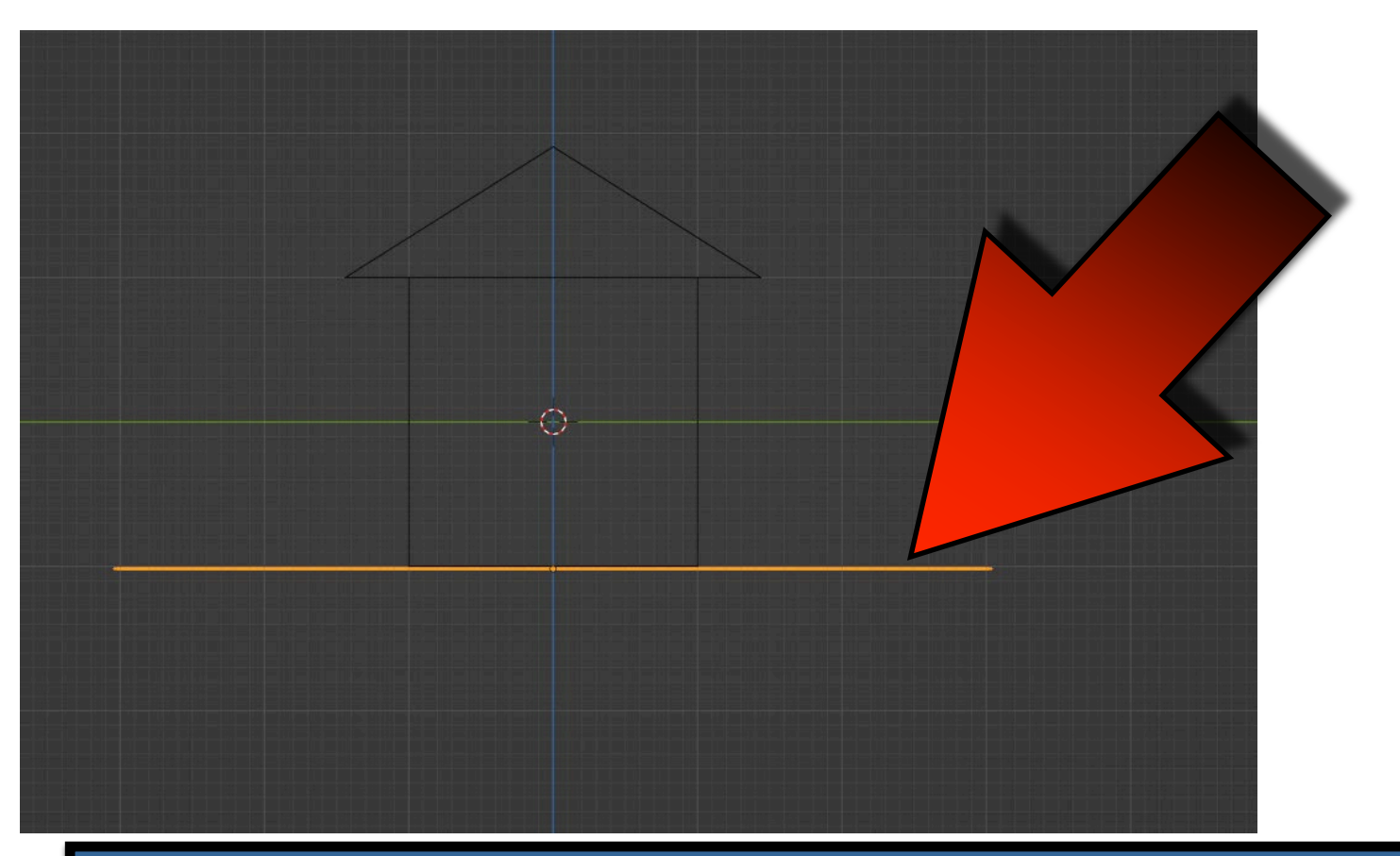

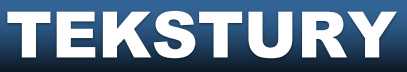

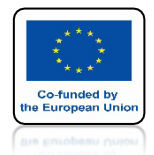

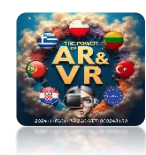

# UŻYJ KLAWISZA Z I ZMIEŃ WIDOK NA SOLID

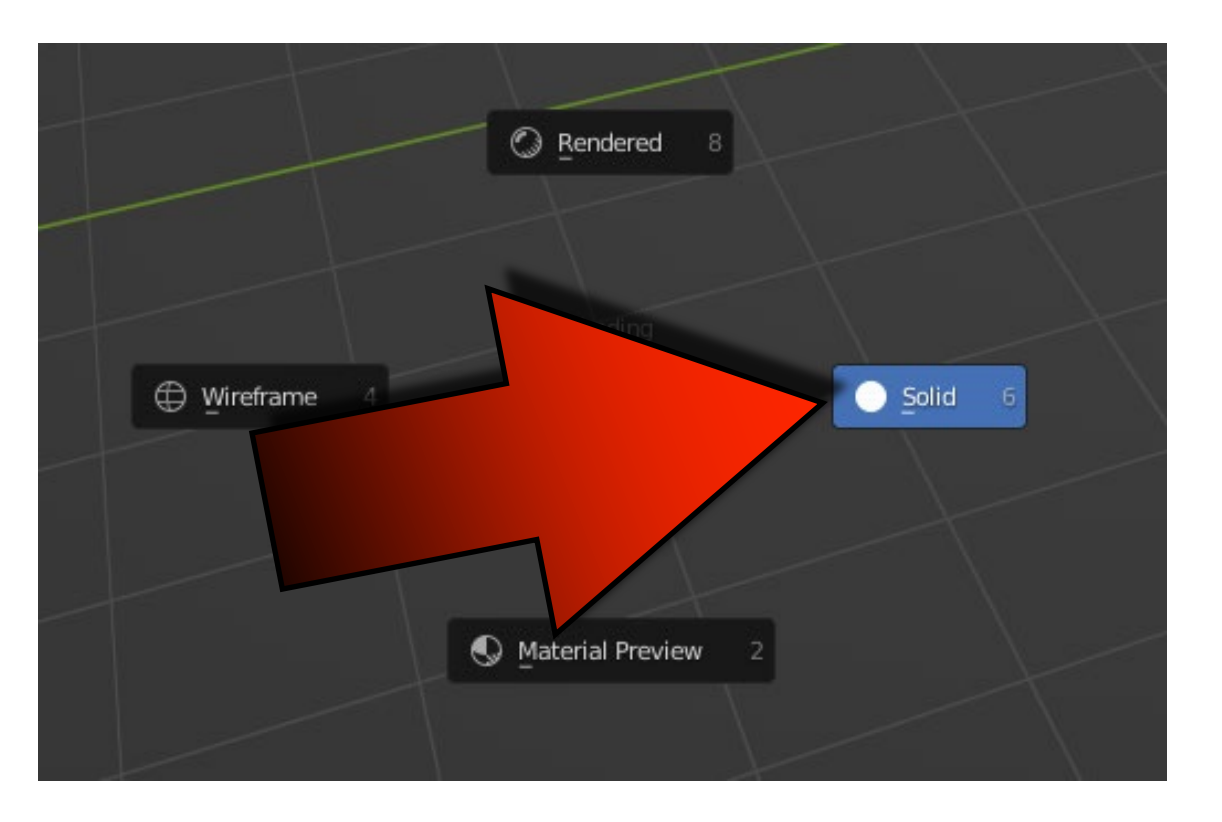

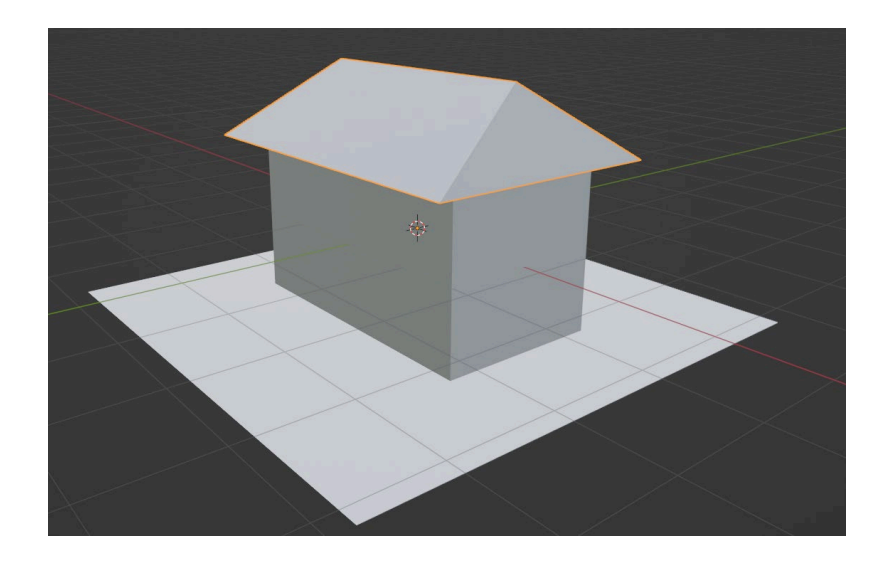

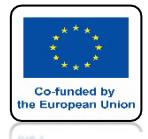

# POWER OF AR AND VR PRZEJDŹ DO WIDOKU SHADING

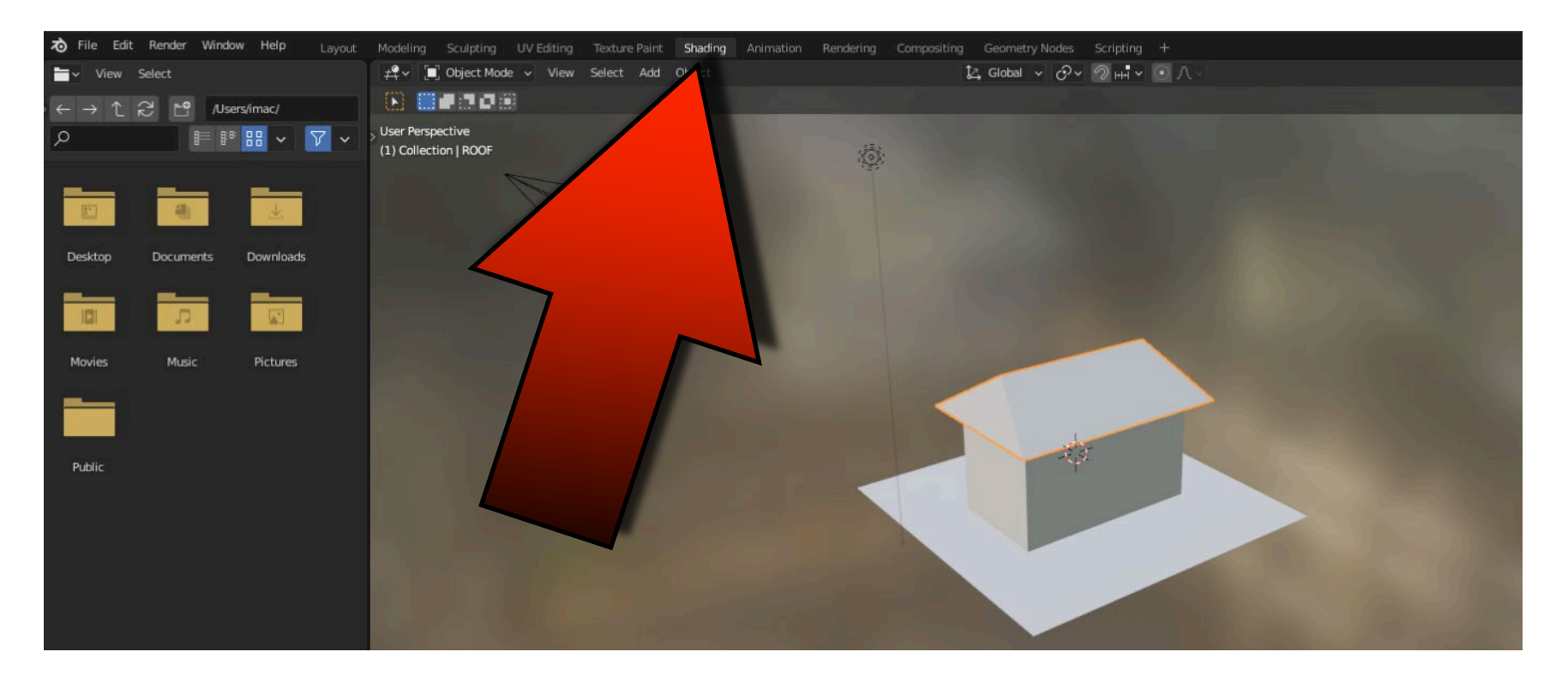

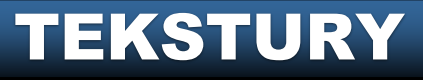

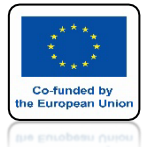

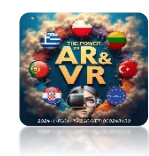

# WYBIERZ UV EDITOR

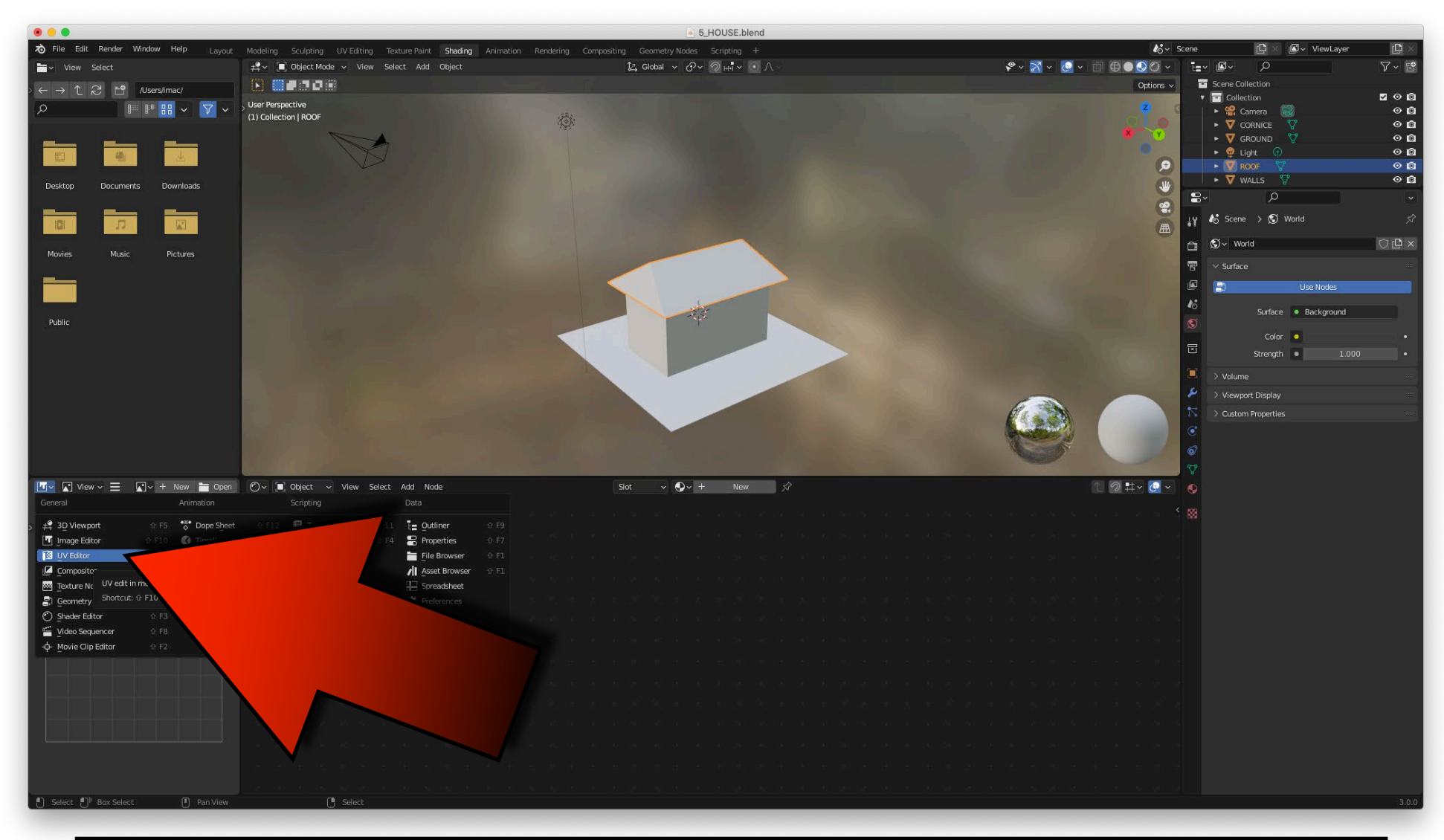

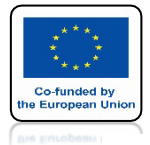

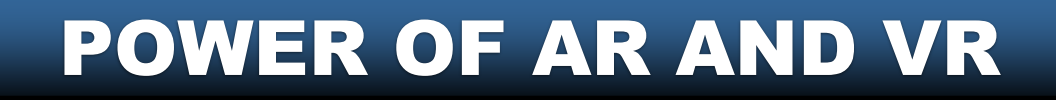

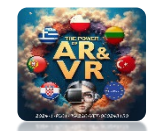

# **ŁAPIĄC ZA KRAWĘDZIE** MOŻESZ ZMIENIĆ WIEKOŚĆ OKIEN

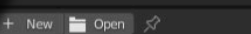

 Ov
 Object
 ✓
 View
 Select
 Add
 Node
 ✓
 L

 >
 ■
 ROOF
 >
 ♥
 Cube.001
 >
 ●
 Material 002

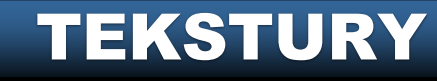

ø

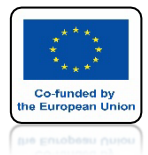

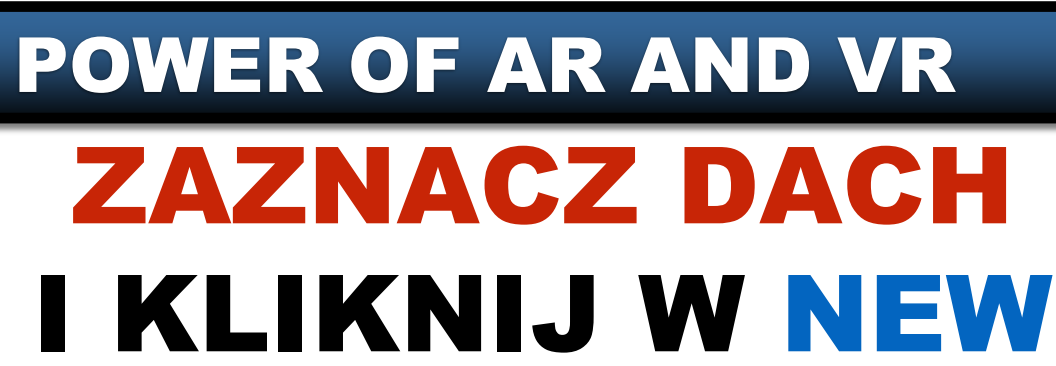

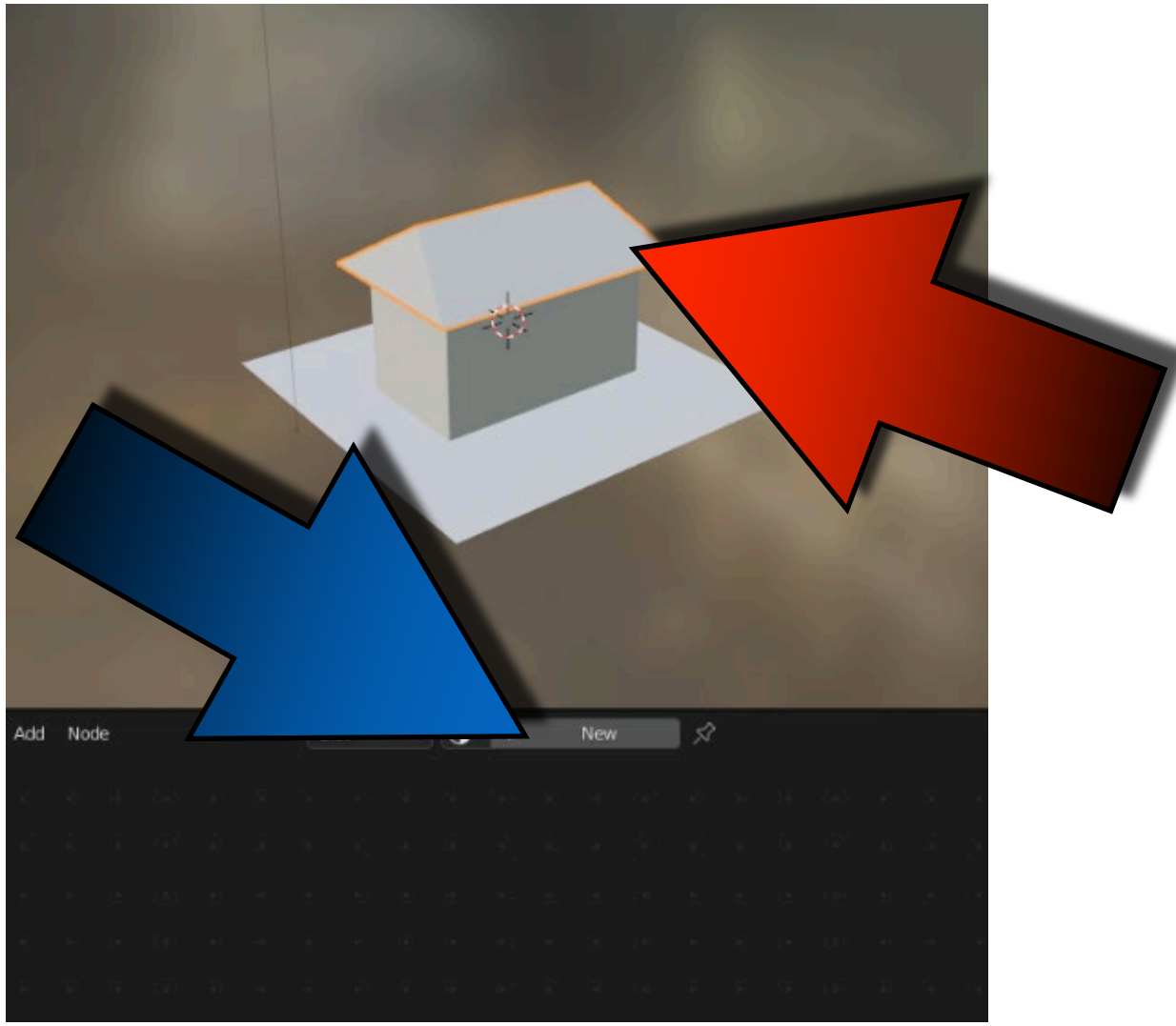

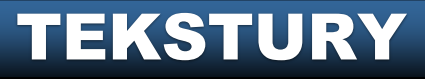

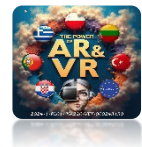

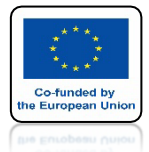

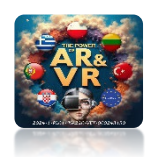

# POJAWI SIĘ OKNO PRINCIPLED BSDF

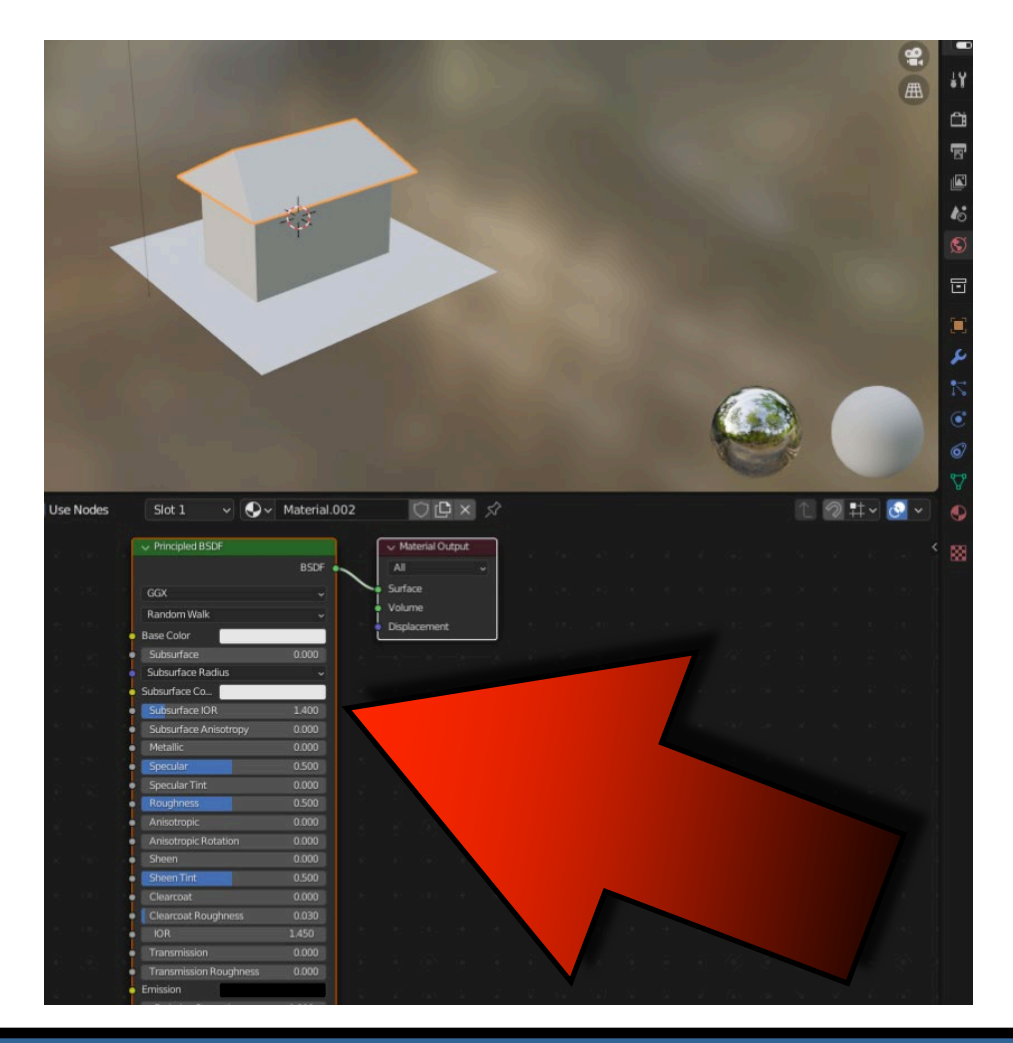

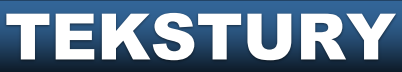

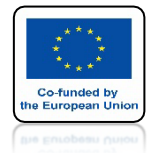

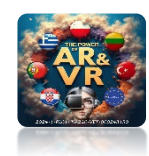

# PRZECIĄGNIJ TILE.JPG DO OKIENKA PONIŻEJ

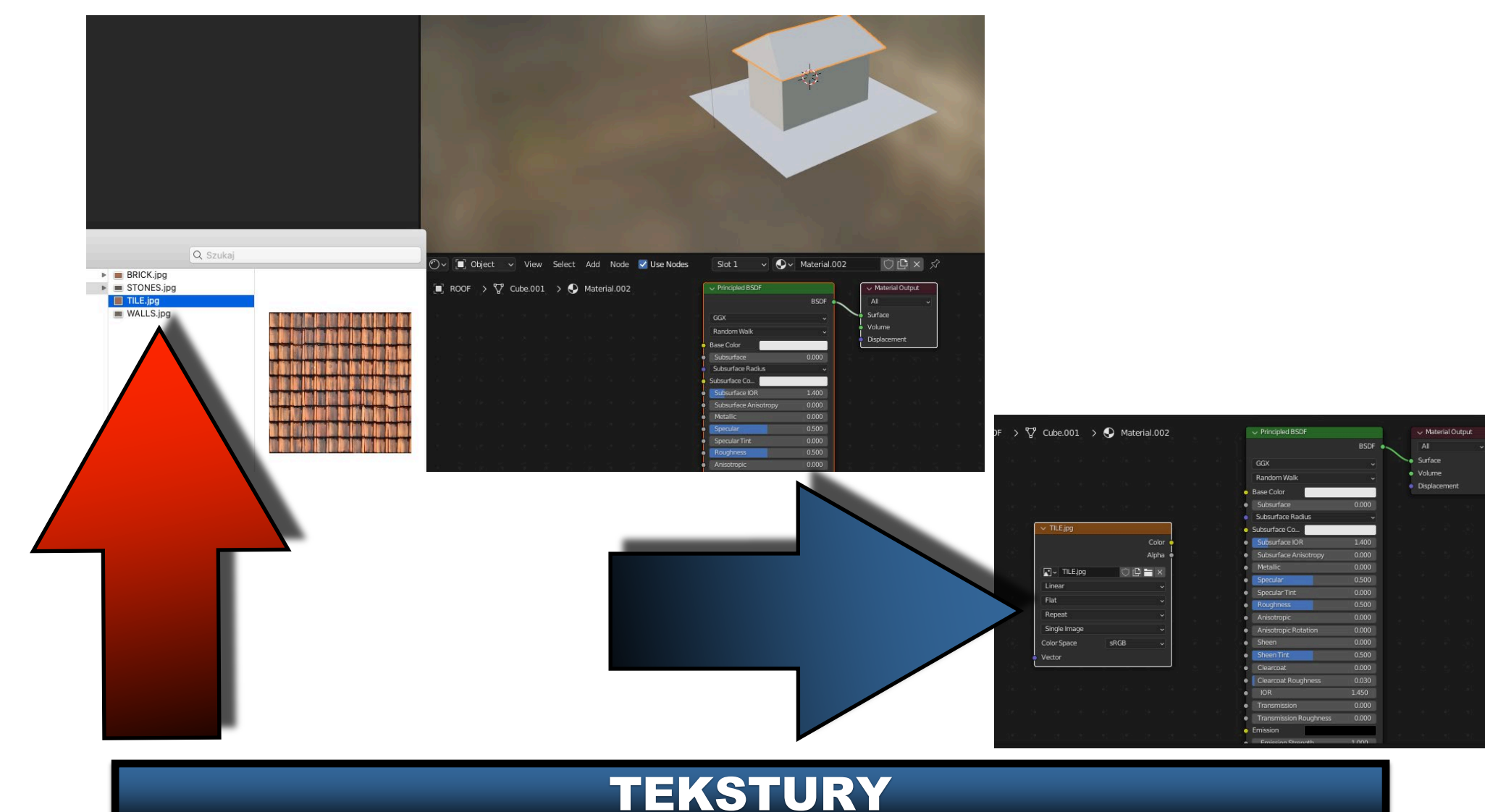

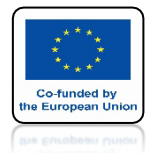

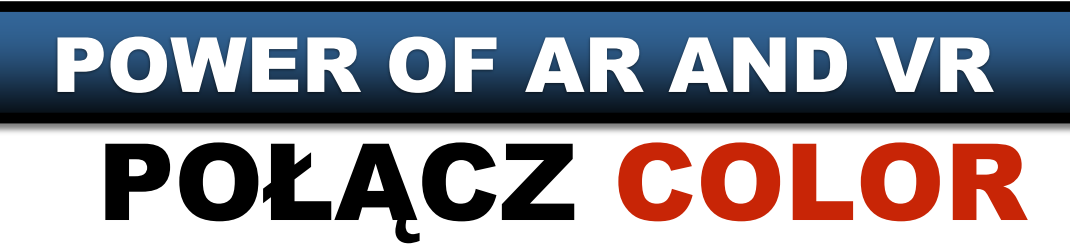

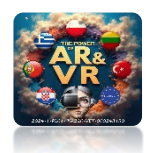

#### **Z BASE COLOR** Vise Nodes ✓ ...... ✓ ✓ Material.002 $\bigcirc \square \times \checkmark$ Principled BSDF Material Output BSDF . Surface Random Walk Displacement Base Color Subsurface Subsurface Radius TILE.jpg Subsurface Co... Colo Subsurface IOR 1.400 Subsurface Anisotro Alpha TILE.jpg Linear Specular Tint Roughnes Reneat e Anis Anisotropic Rotation Color Space Sheer Shee Clearcoat Clearcoat Roughn IOR Emission

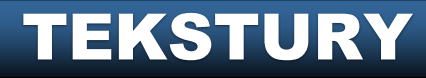

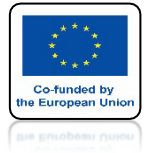

### POWER OF AR AND VR PRZEJDŹ DO EDIT MODE

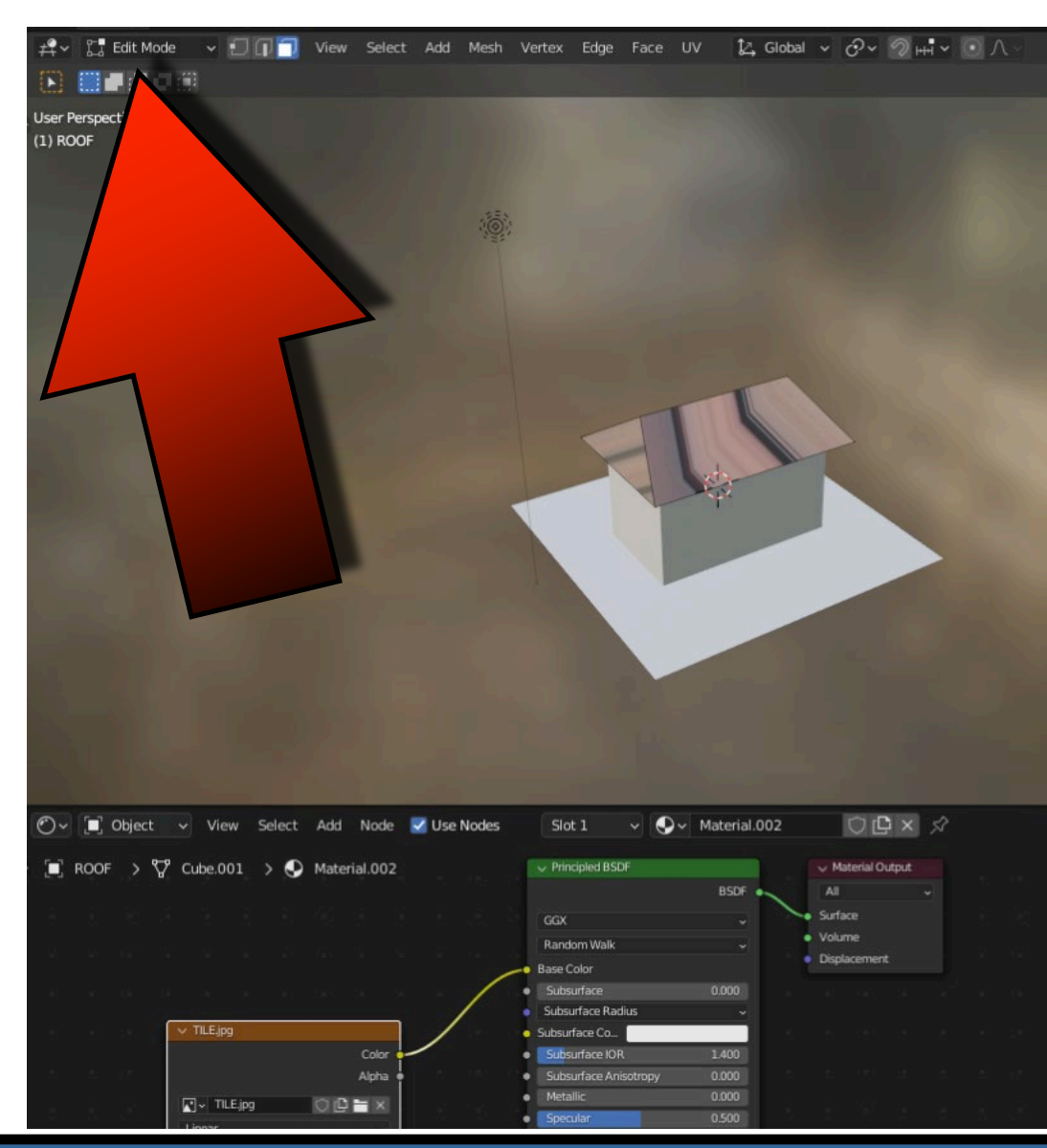

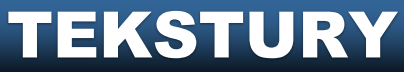

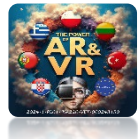

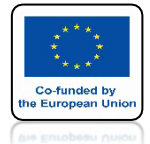

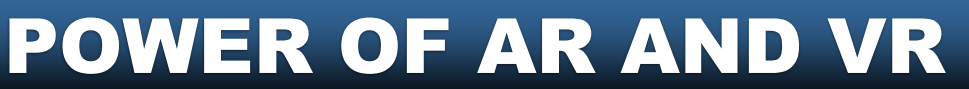

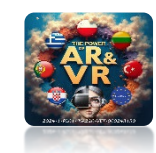

# NACIŚNIJ KLAWISZ A ABY WSZYSTKO ZAZNACZYĆ

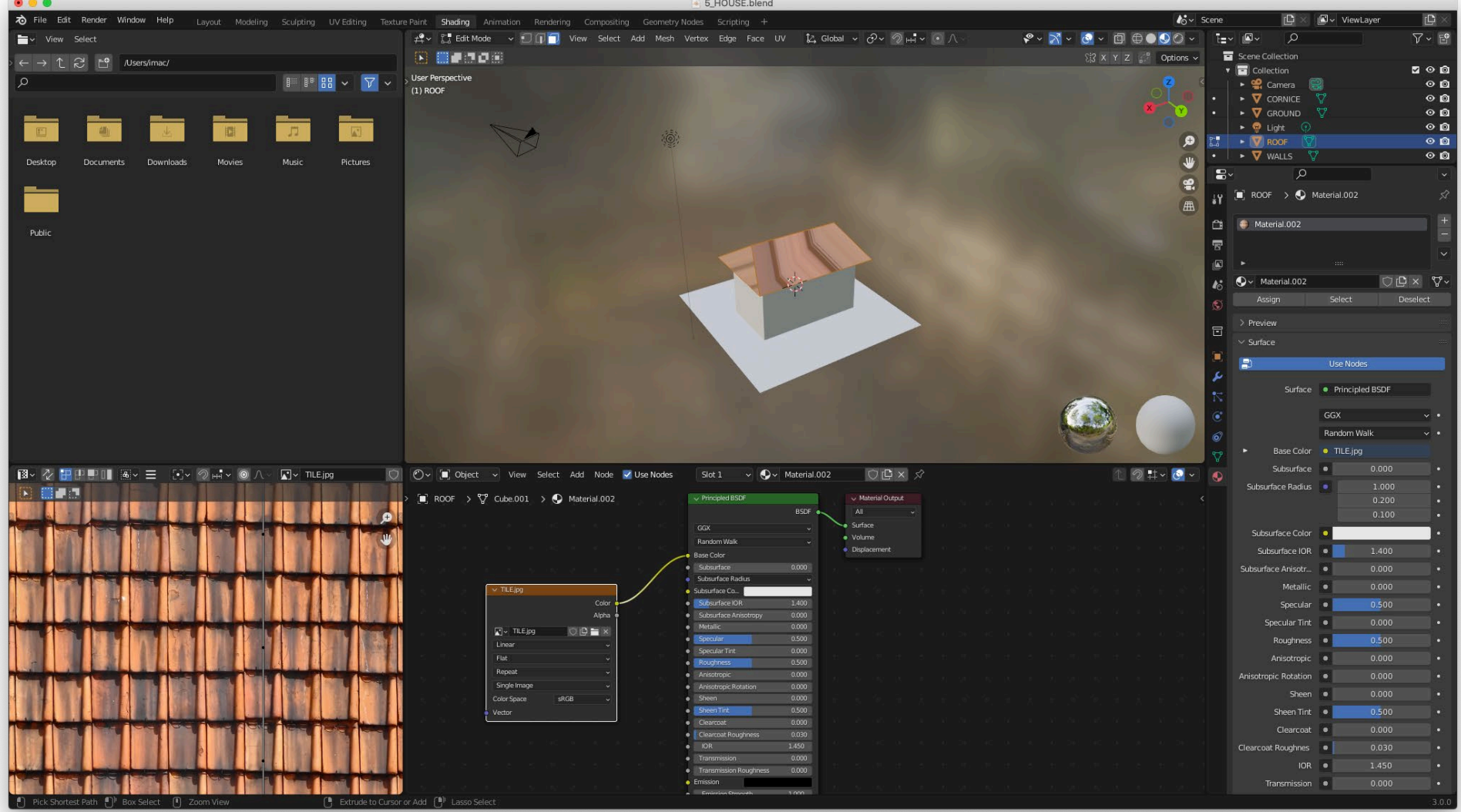

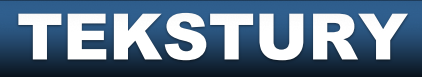

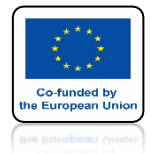

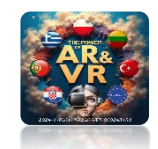

### POWER OF AR AND VR PRZESUŃ KURSOR MYSZY NA OKNO WIDOKU 3D I NACISNIJ KLAWISZ Z ABY WYBRAĆ TOP

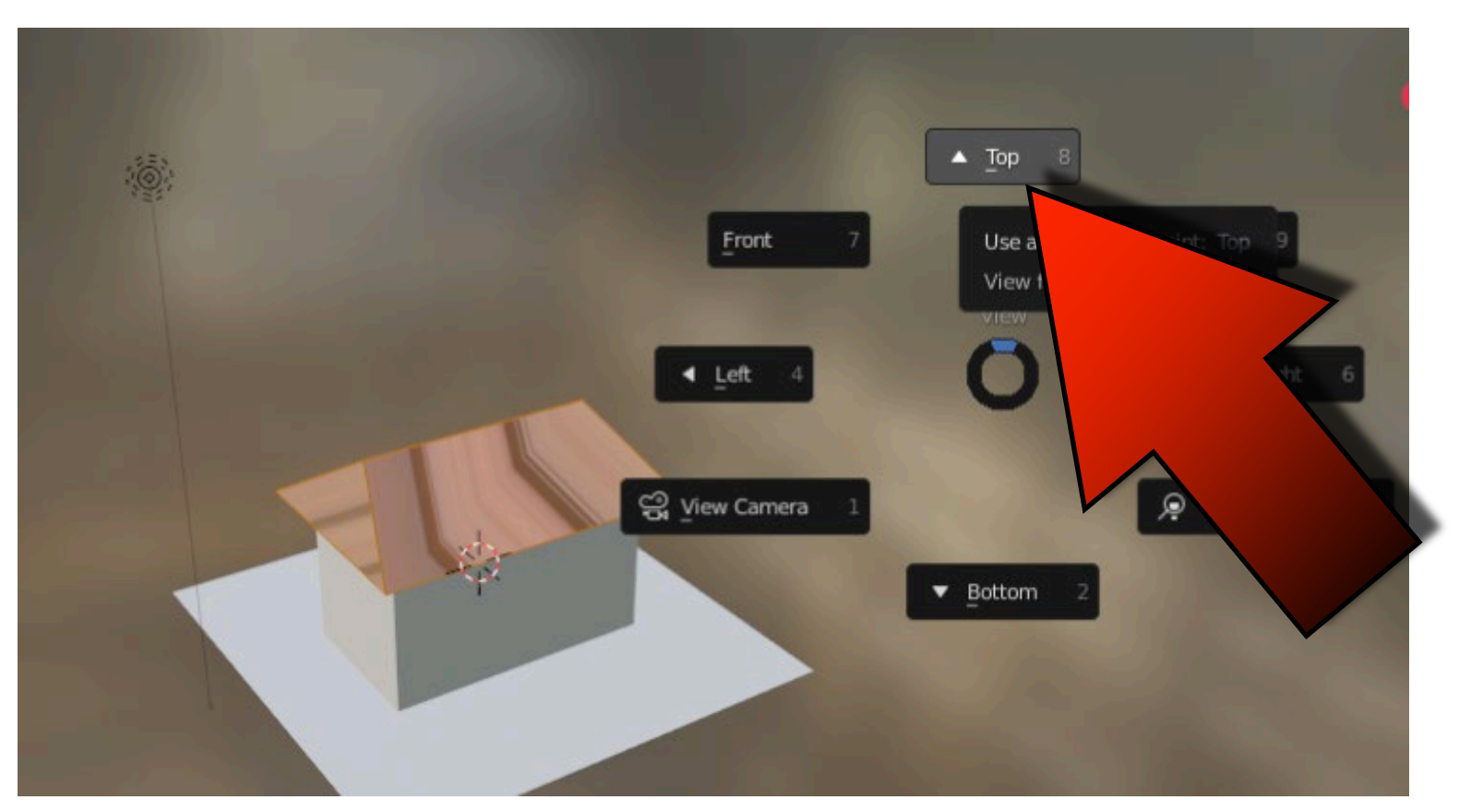

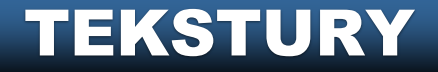

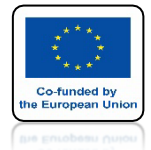

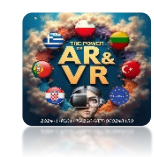

## NACIŚNIJ KLAWISZ U I WYBIERZ CUBE PROJECTION

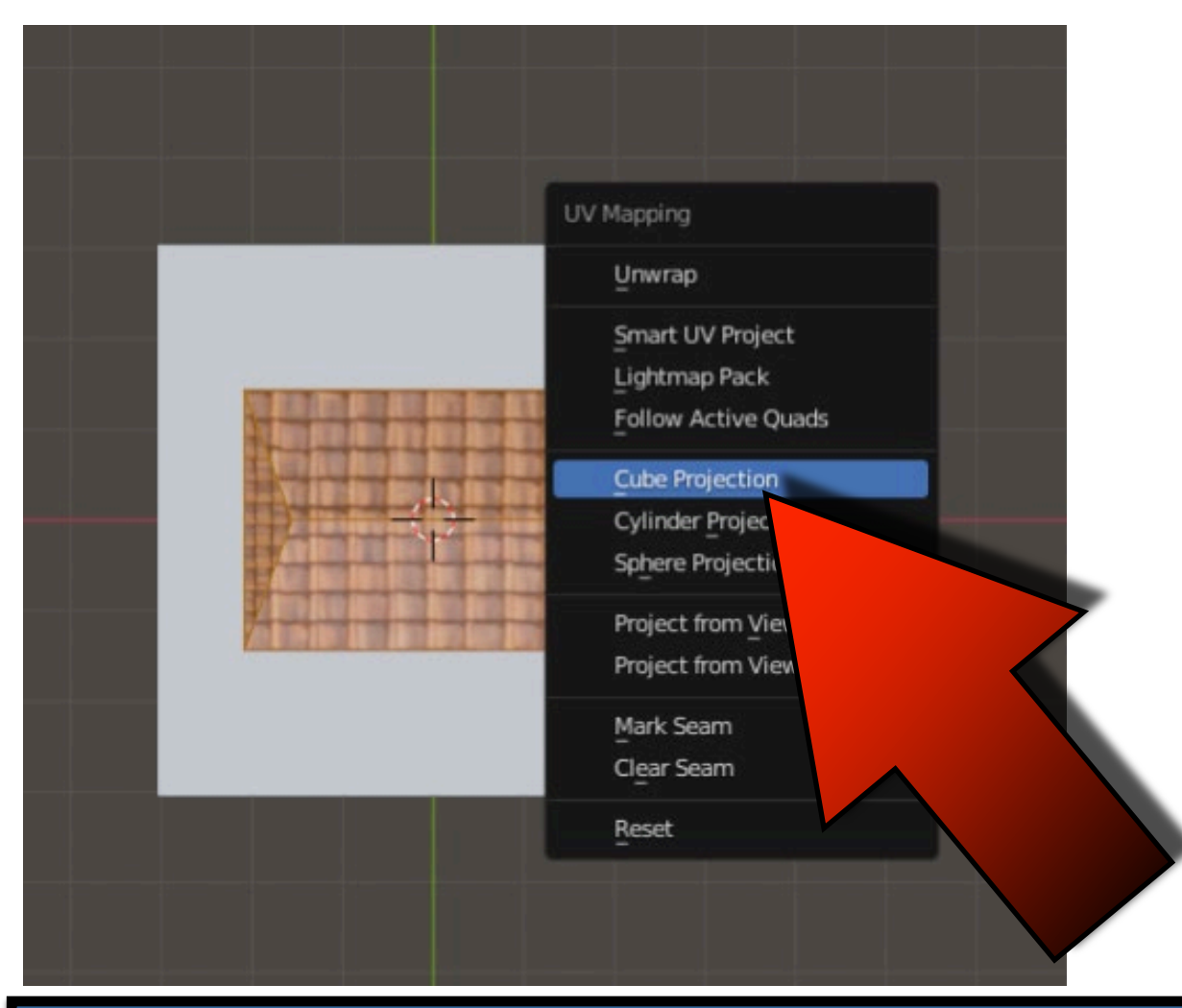

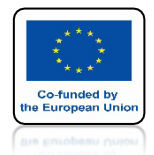

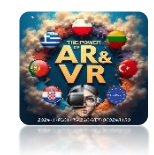

# PRZESUŃ KURSOR MYSZY NAD OKNO EDYTORA UV I KLIKNIJ W KLAWISZ A

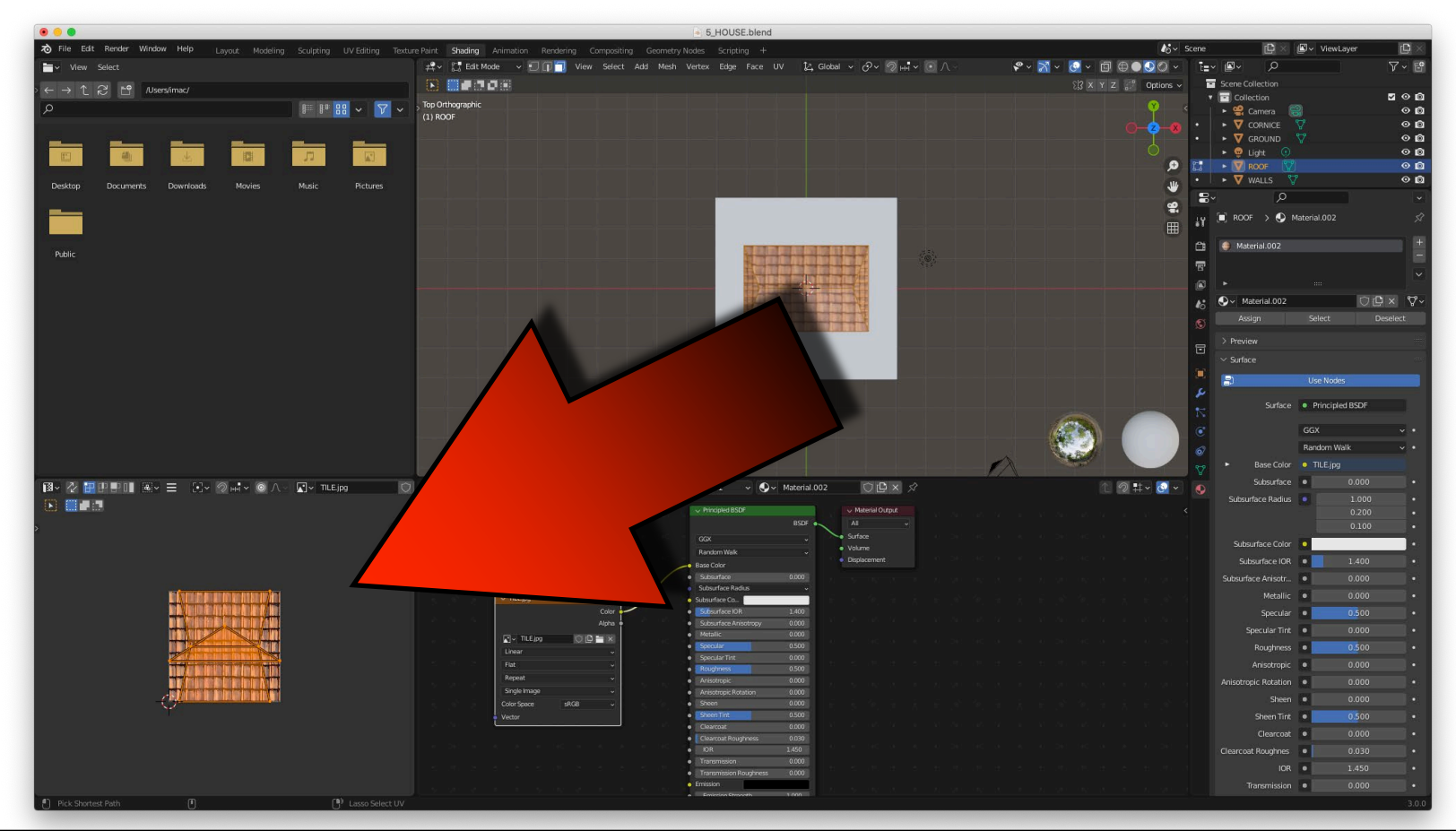

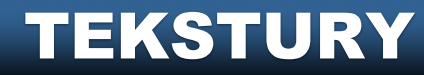

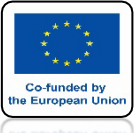

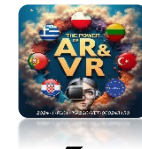

## UŻYJ KLAWISZA S ABY POWIEKSZYĆ ELEMENTY DACHU

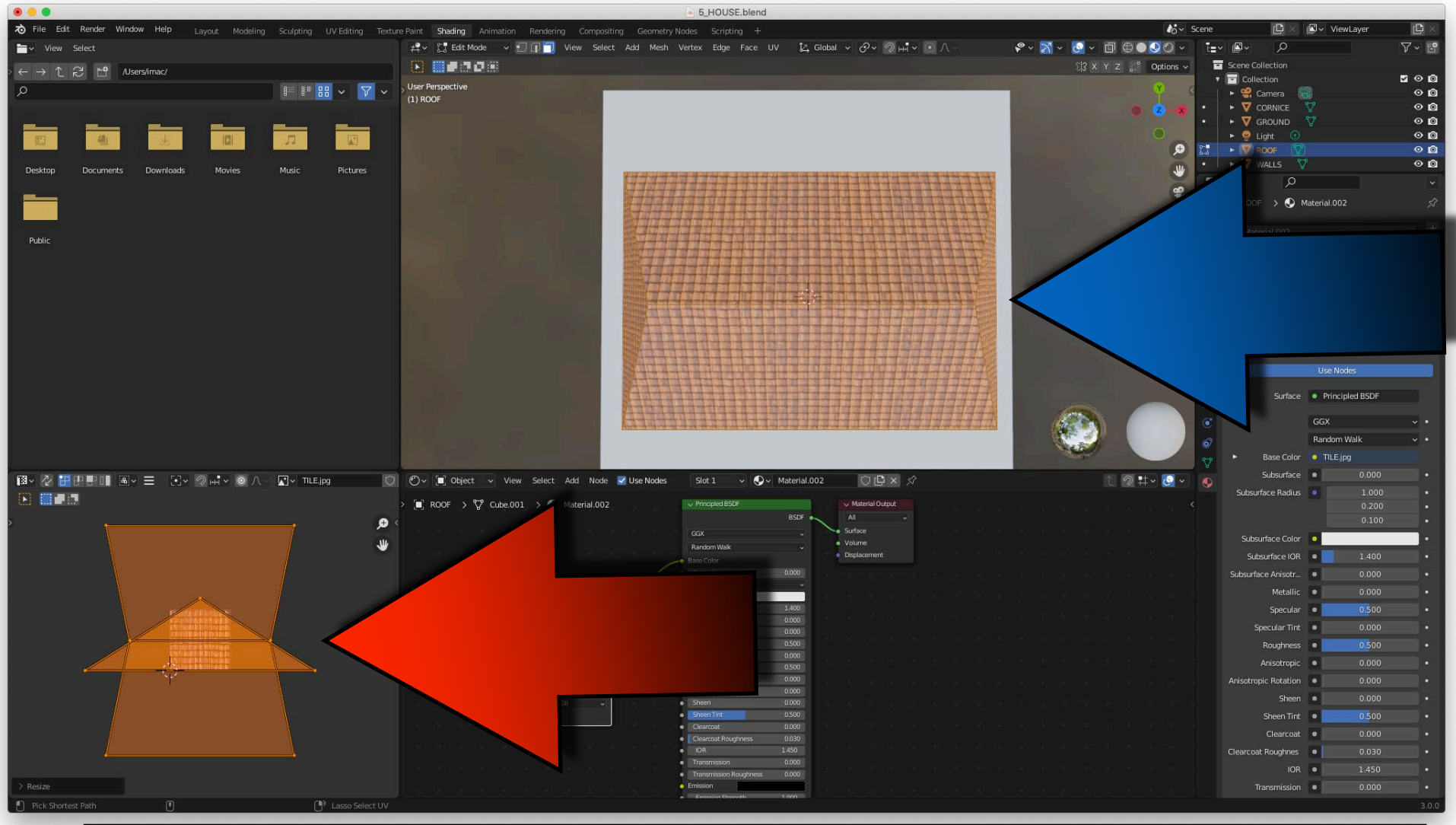

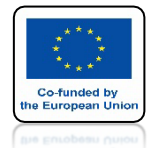

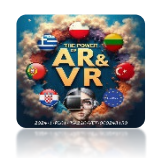

## W TRYBIE OBJECT MODE ZOBACZYSZ EFEKT KOŃCOWY

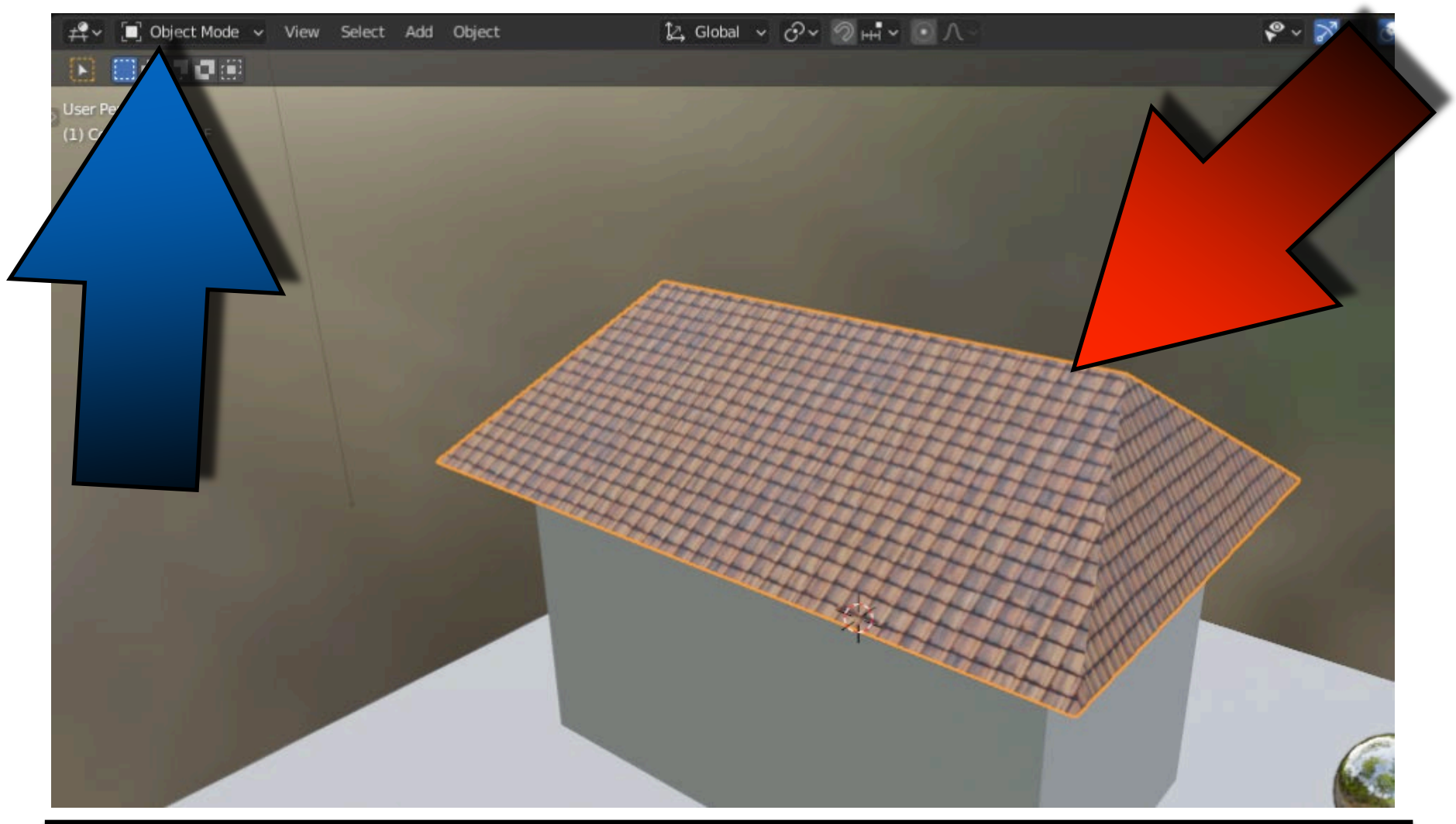

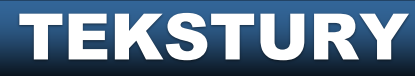

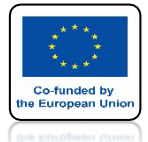

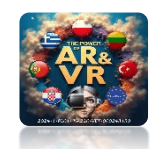

## WYKONAJ TO SAMODZIELNIE Z STONES.JPG FILE

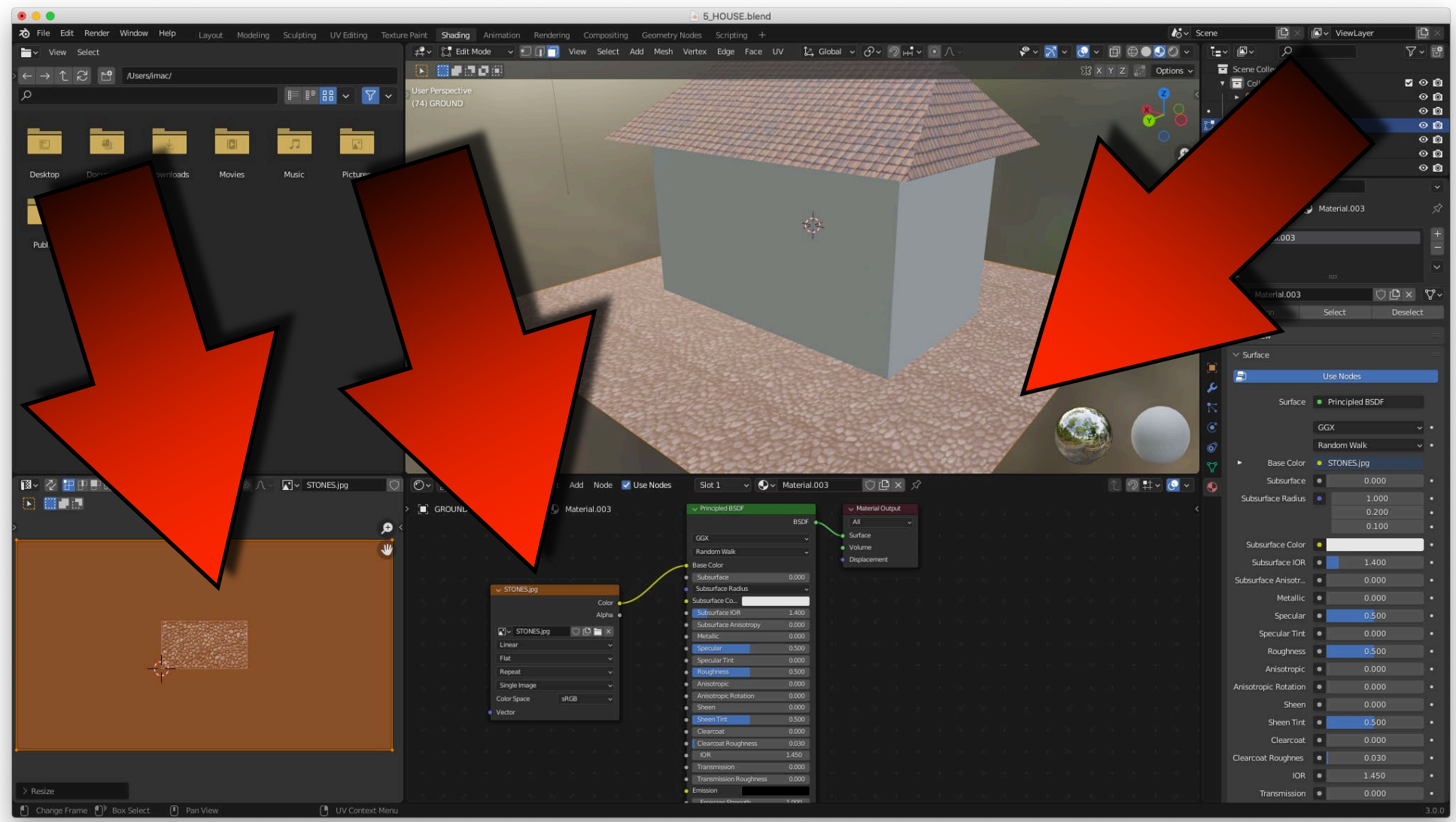

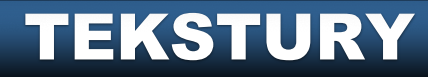

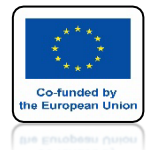

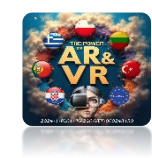

# PRZEJDŹ DO TRYBU EDIT MODE ŚCIANY I NACIŚNIJ KLAWISZ A

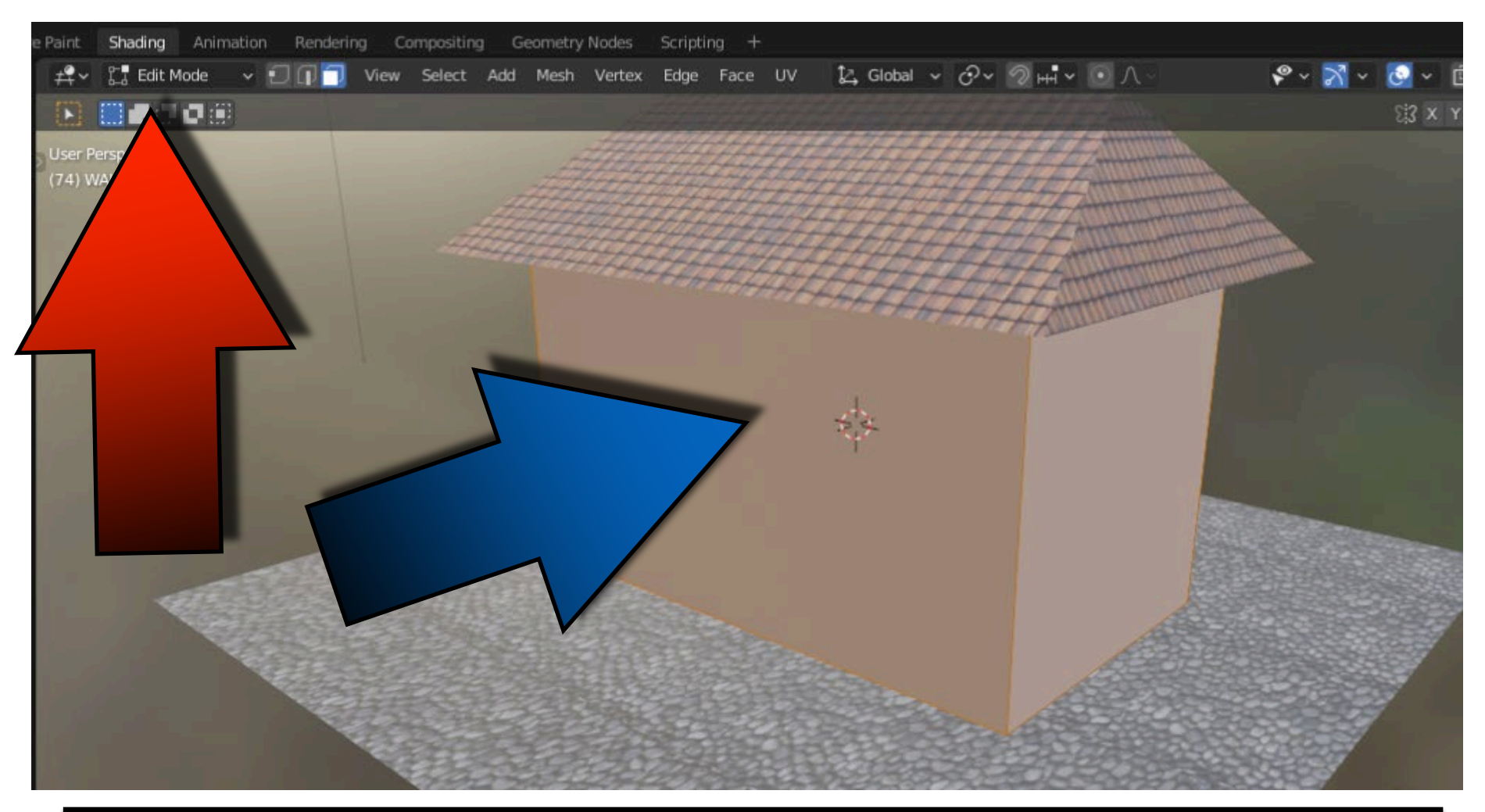

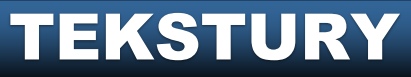

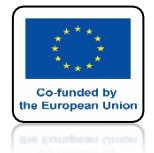

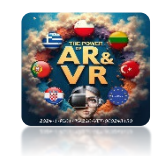

## KLIKNIJ PRAWYM KLAWISZEM MYSZY I WYBIERZ SUBDIVIDE

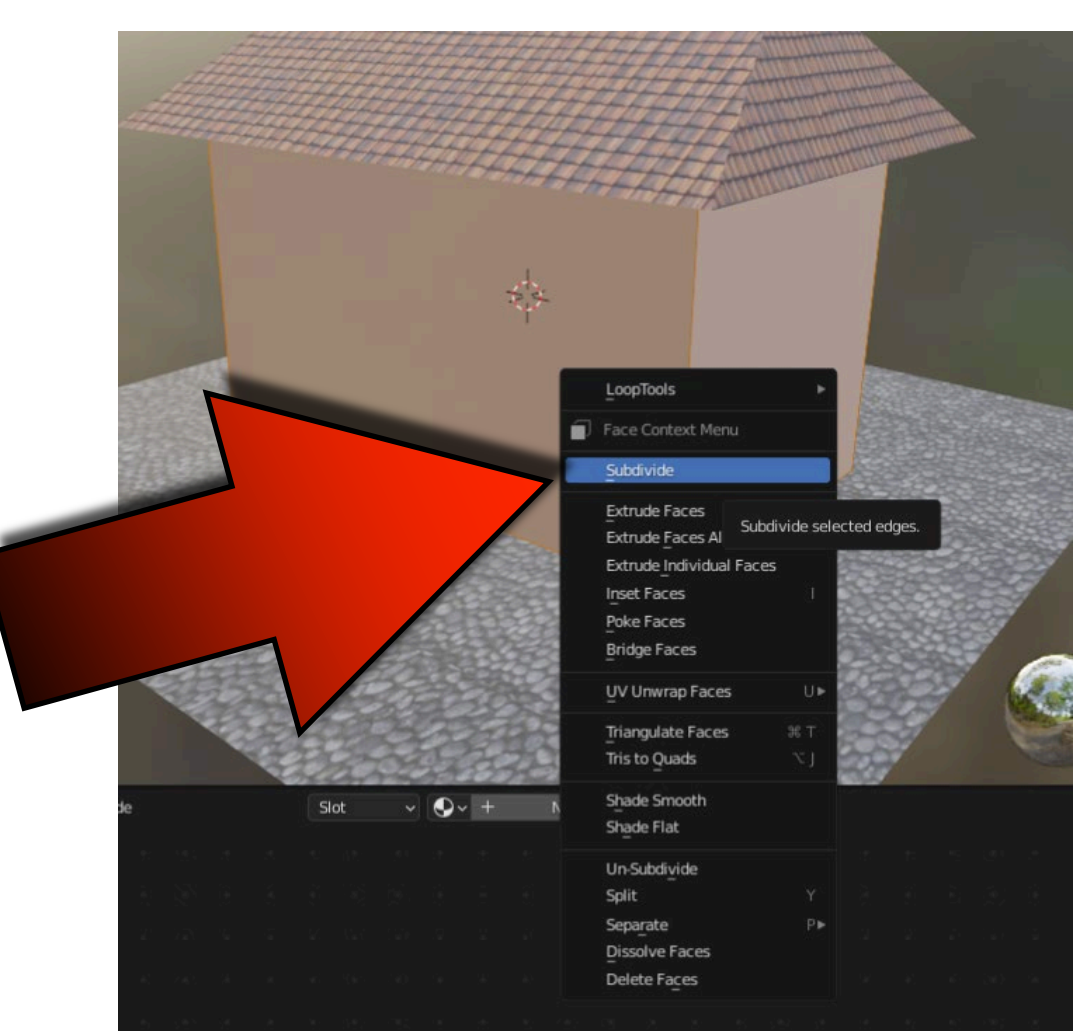

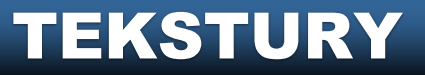

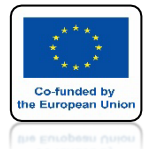

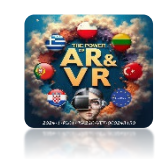

# PODZIELIMY KAŻDĄ ŚCIANĘ NA CZTERY CZĘŚCI

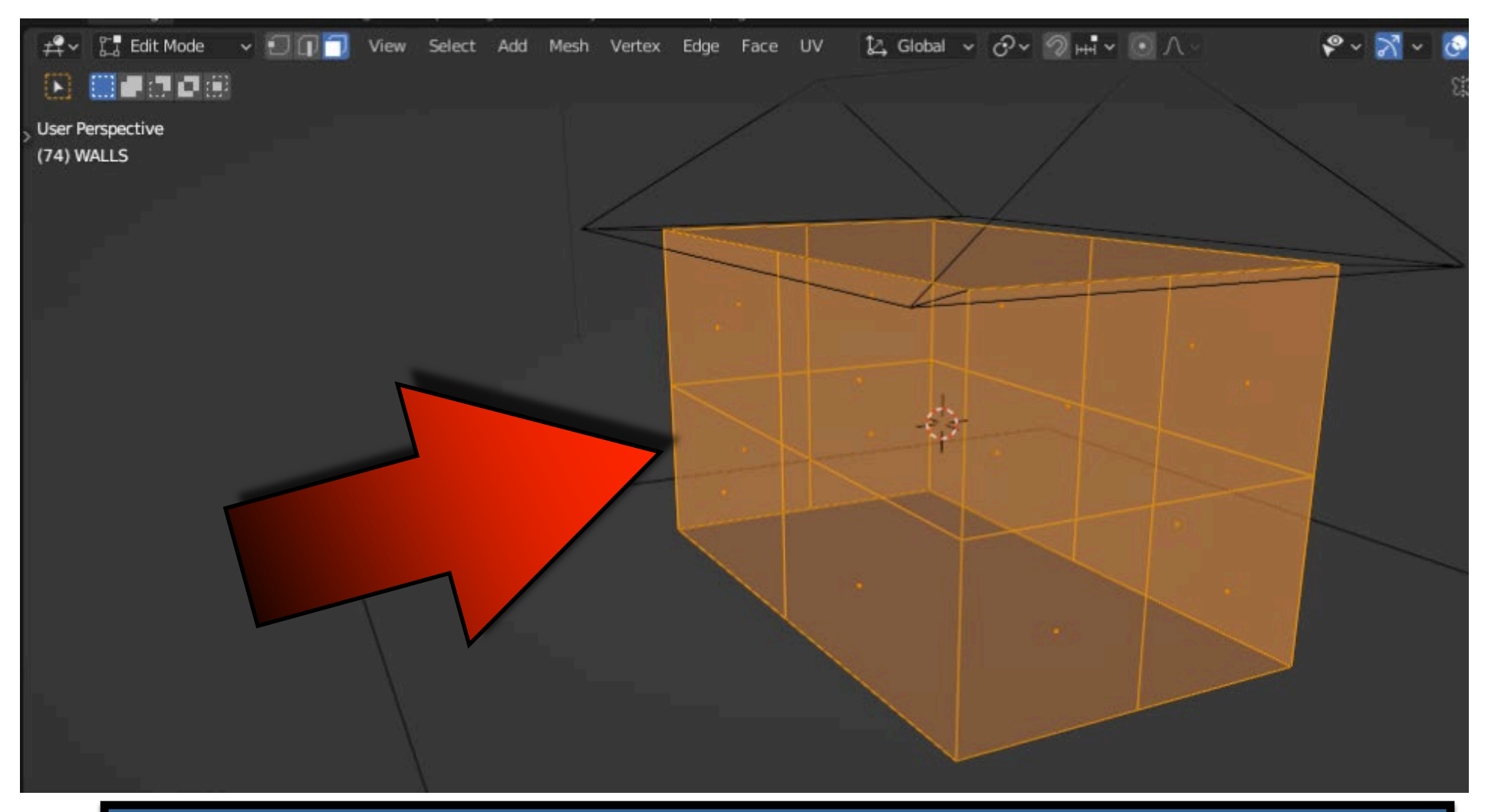

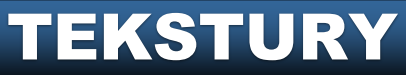

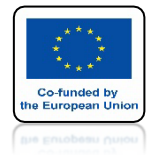

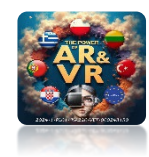

## ZA POMOCĄ KLAWISZA SHIFT ZAZNACZ DOLNE ŚCIANY

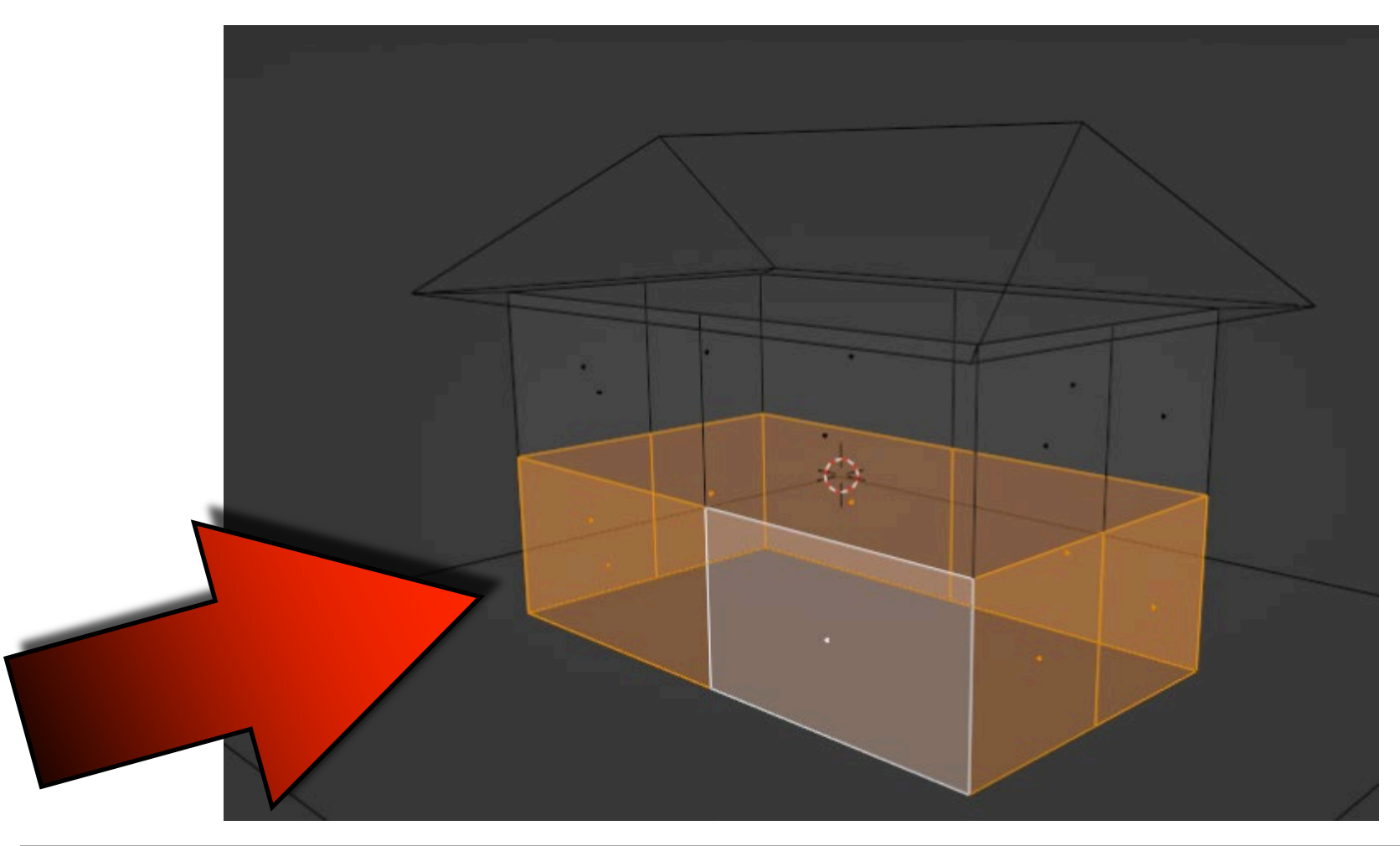

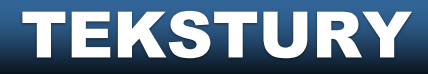

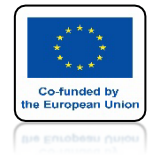

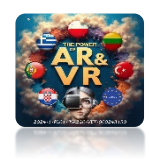

# ZA POMOCĄ KLAWISZA P ODDZIEL DOLNE ŚCIANY

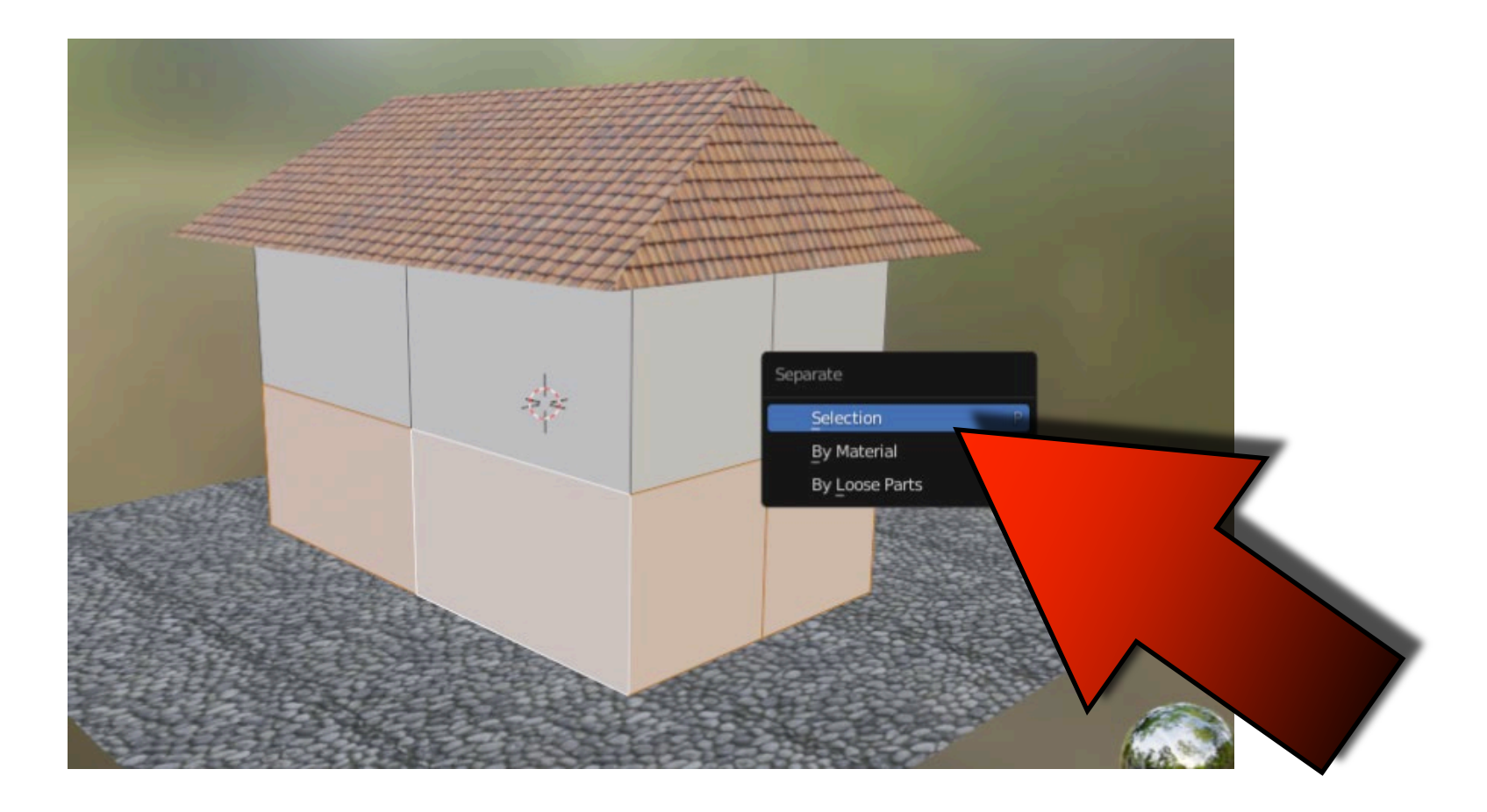

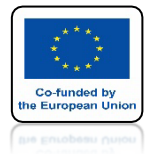

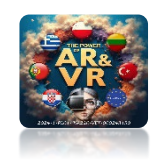

### DODAJ BRICK.JPG PLIK DO GÓRNYCH ŚCAIN

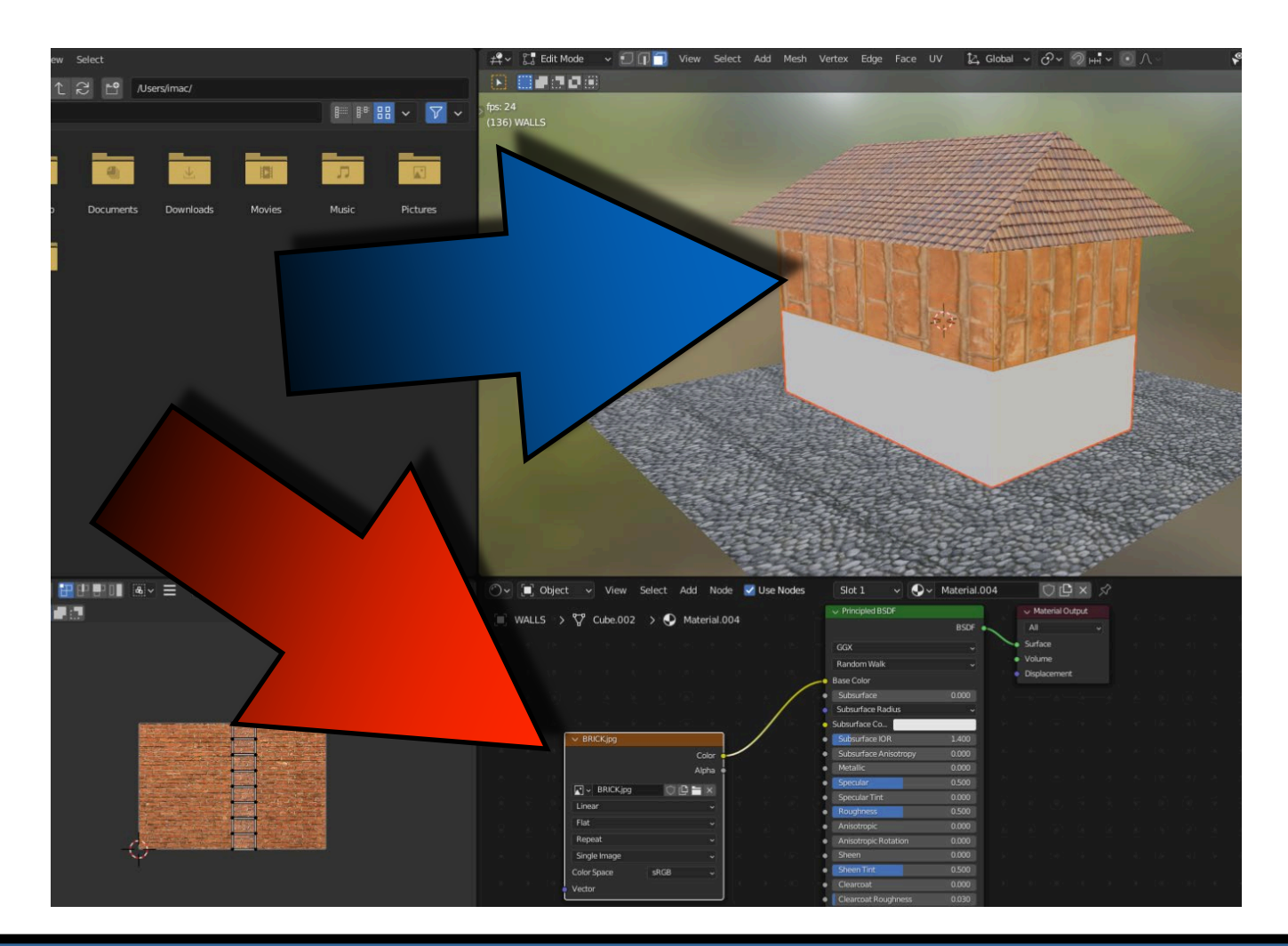

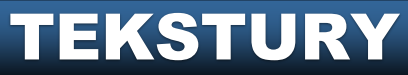

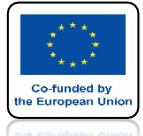

#### POWER OF AR AND VR PRZESKALUJ I OBRÓĆ ELEMENTY W UV EDITOR

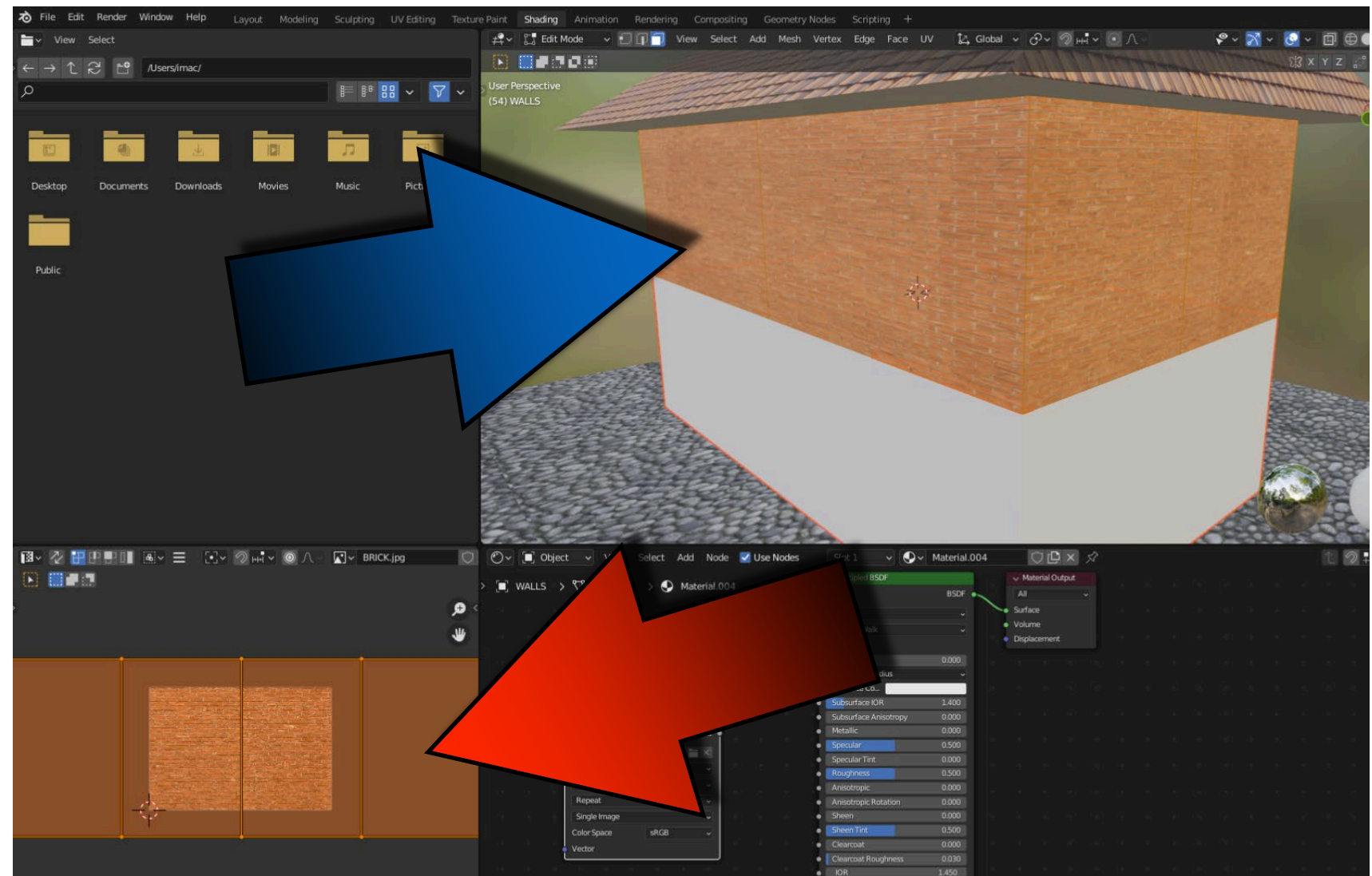

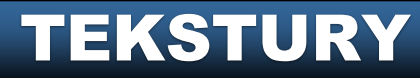

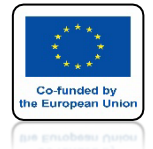

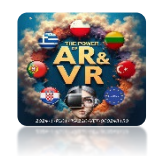

### DODAJ PLIK WALLS.JPG DO DOLNYCH ŚCIAN

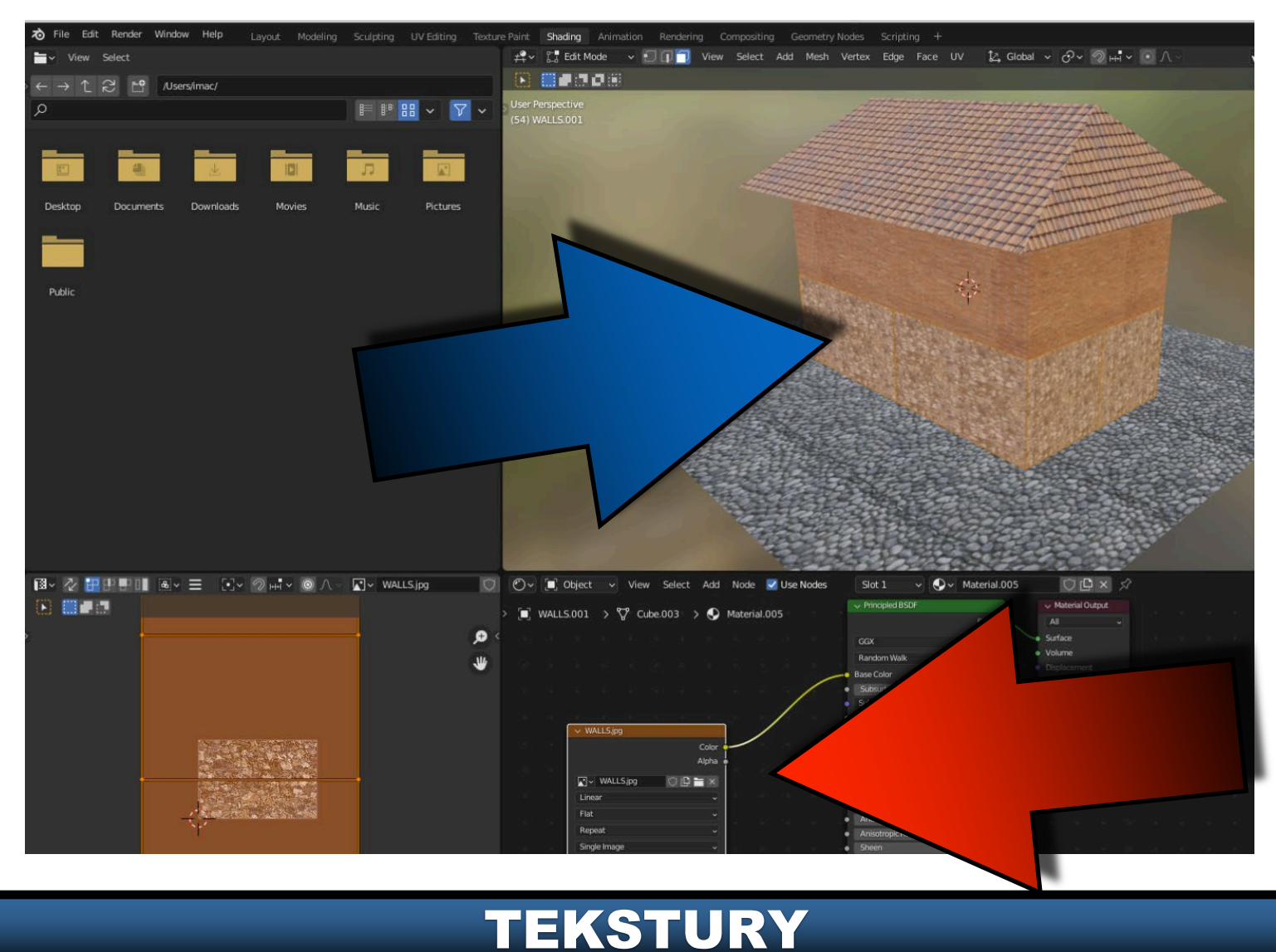

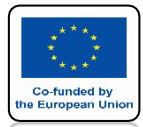

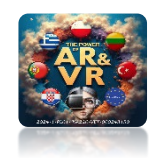

# MOŻESZ POZMIENIAĆ PARAMETRY NA PRZYKŁAD METALIC

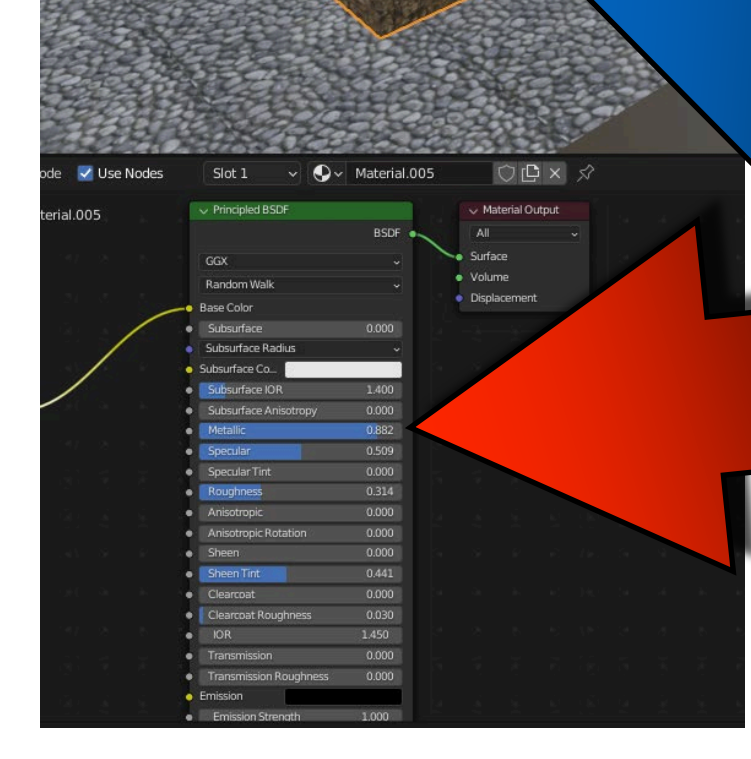

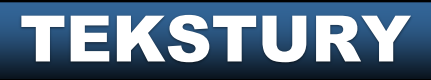

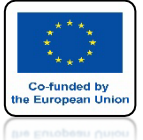

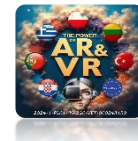

### ZAZNACZ ŚCIANY W OBJECT MODE Z KLAWISZEM SHIFT ZAZNACZAJĄC GÓRNE I DOLNE

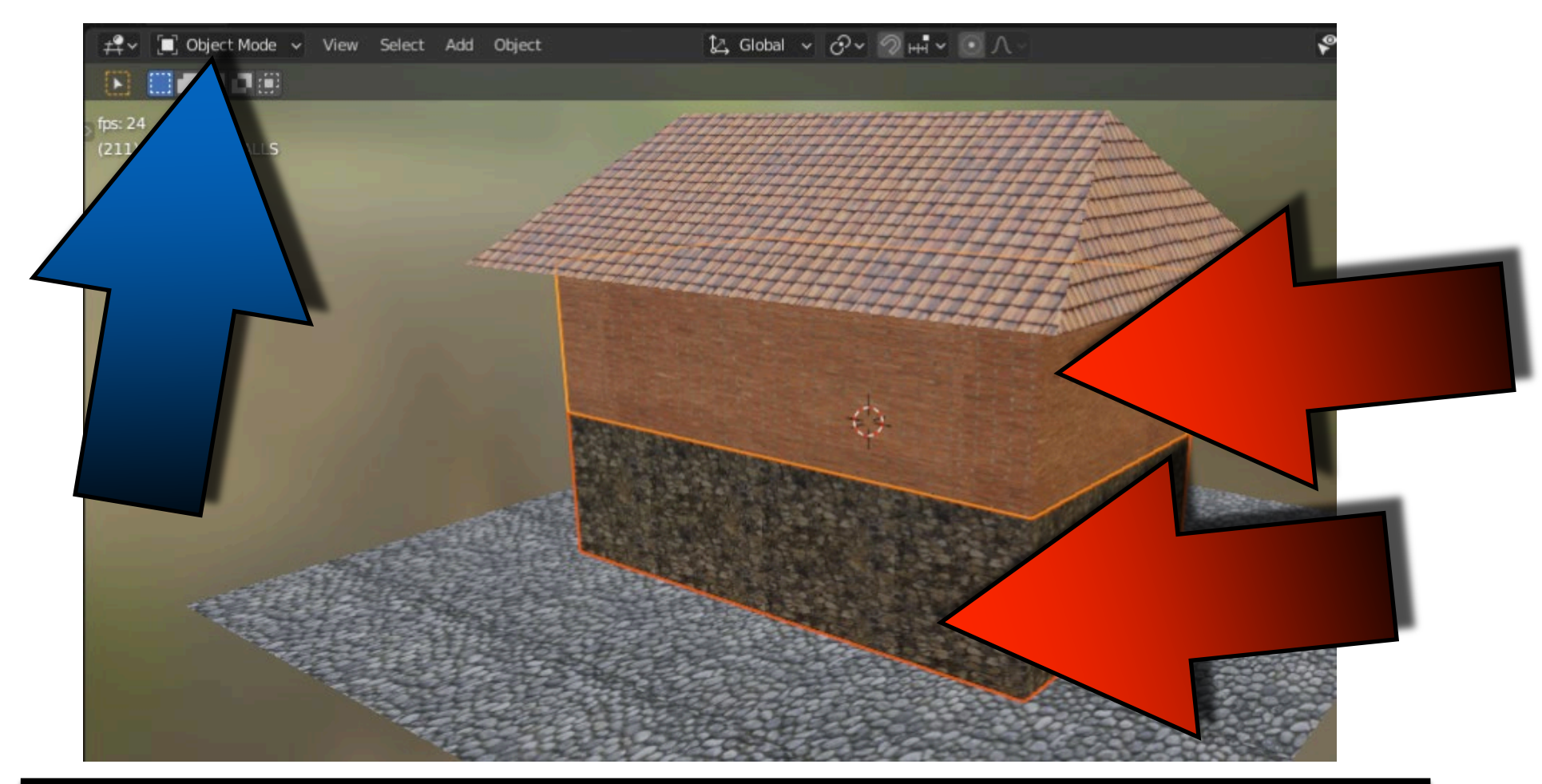

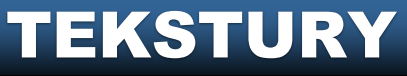

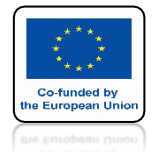

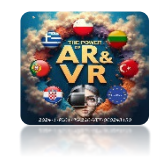

### NASTĘPNIE NACISNIJ CTRL + J

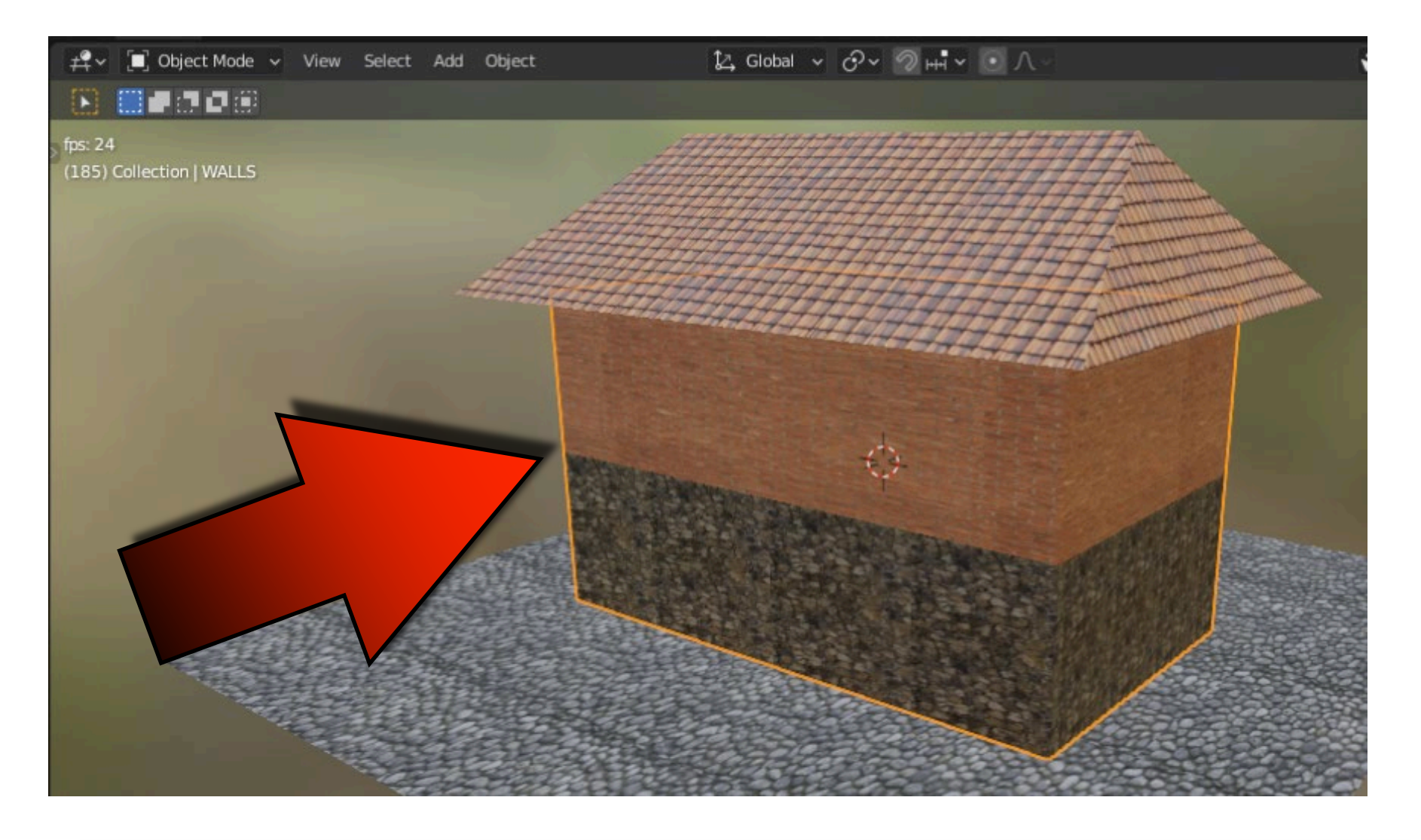

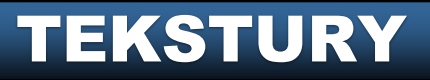

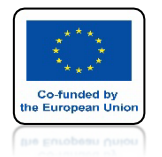

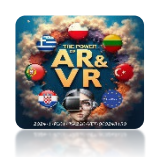

#### W EDITING MODE WIDZIMY ŻE OBIE SCIANY SA ODDZIELONE

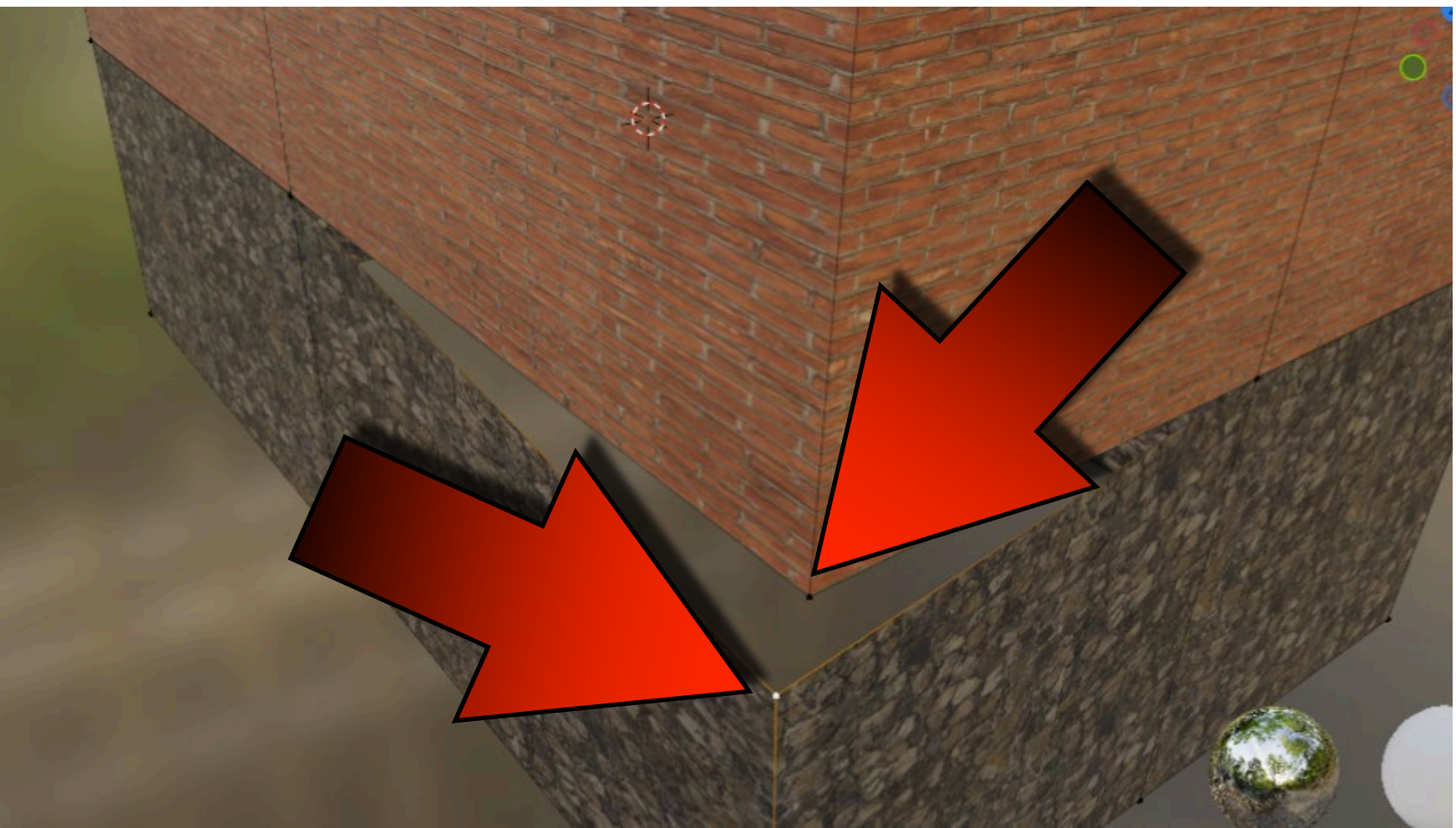

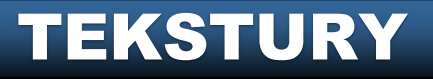

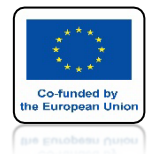

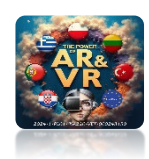

### NASISNIJ KLAWISZ A ABY ZAZNACZYĆ WSZYSTKO

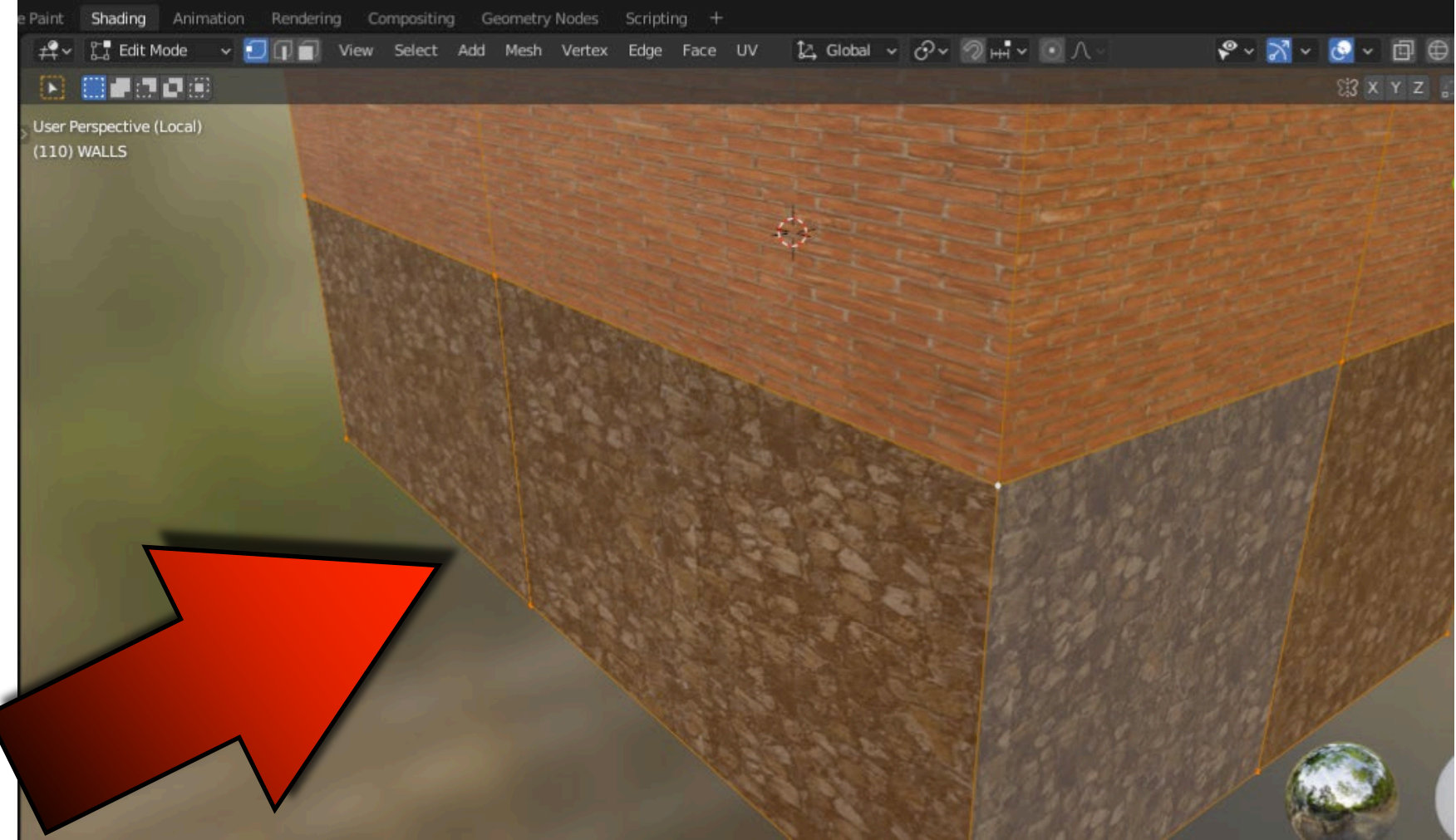

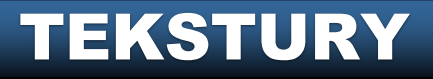

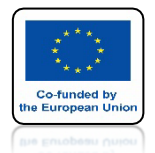

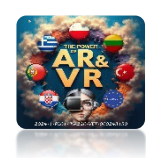

### NACIŚNIJ KLAWISZ M I WYBIERZ BY DISTANCE

| Merge                                                   |
|---------------------------------------------------------|
| At Center   At Cursor   Collapse   At First   At Last   |
| By Distance<br>Merge vertices based on their proximity. |

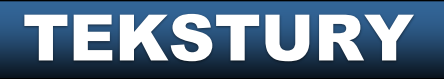

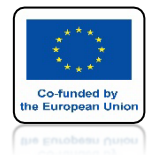

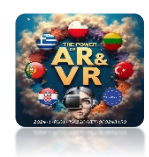

### VERTEX'Y BĘDĄ POŁĄCZONE

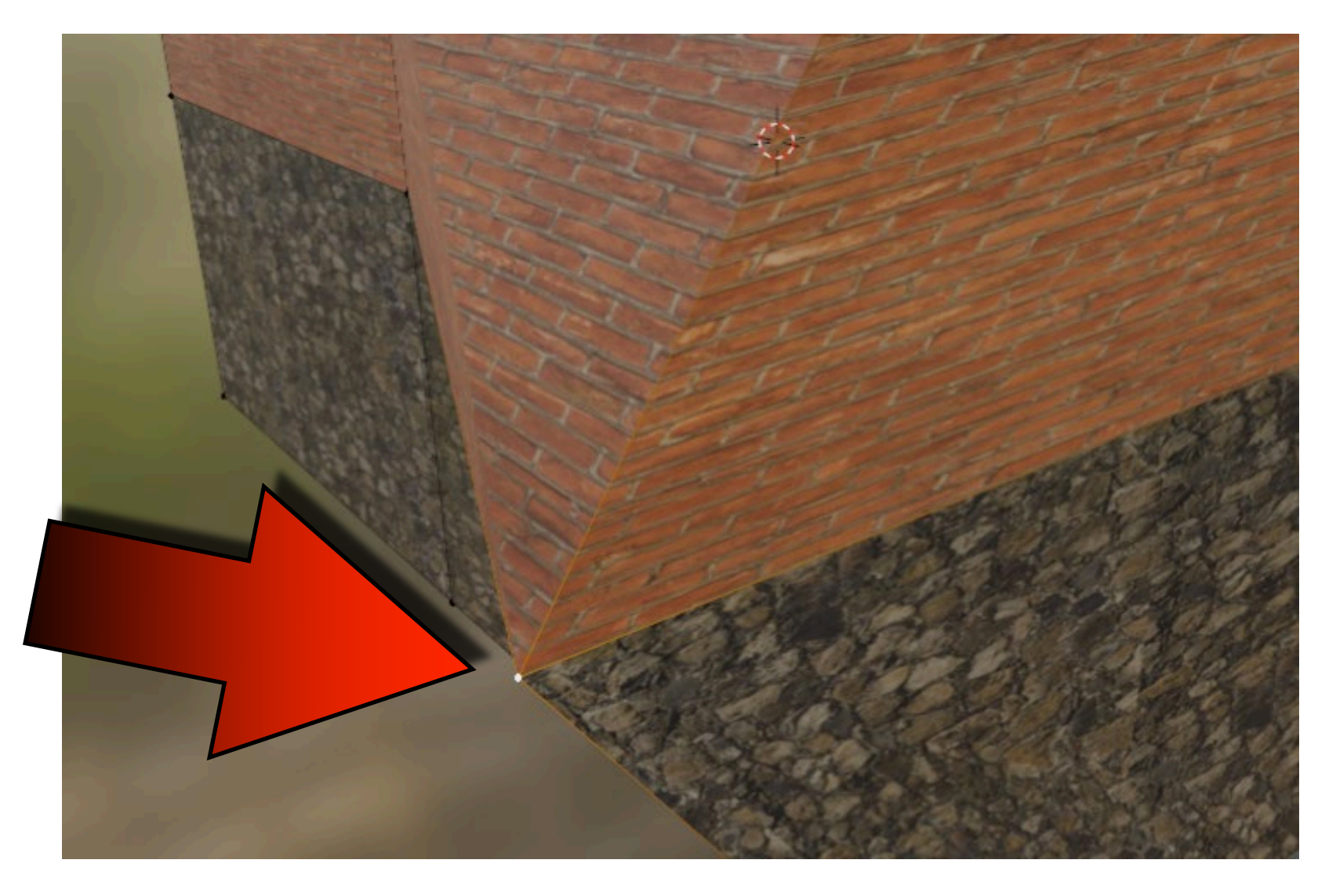

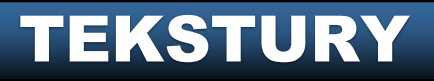

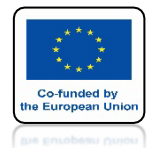

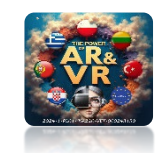

### ZA POMOCĄ MYSZKI I KLAWISZY THE B OR C KEYS ZAZNACZ ŚRODKOWE KRAWĘDZIE

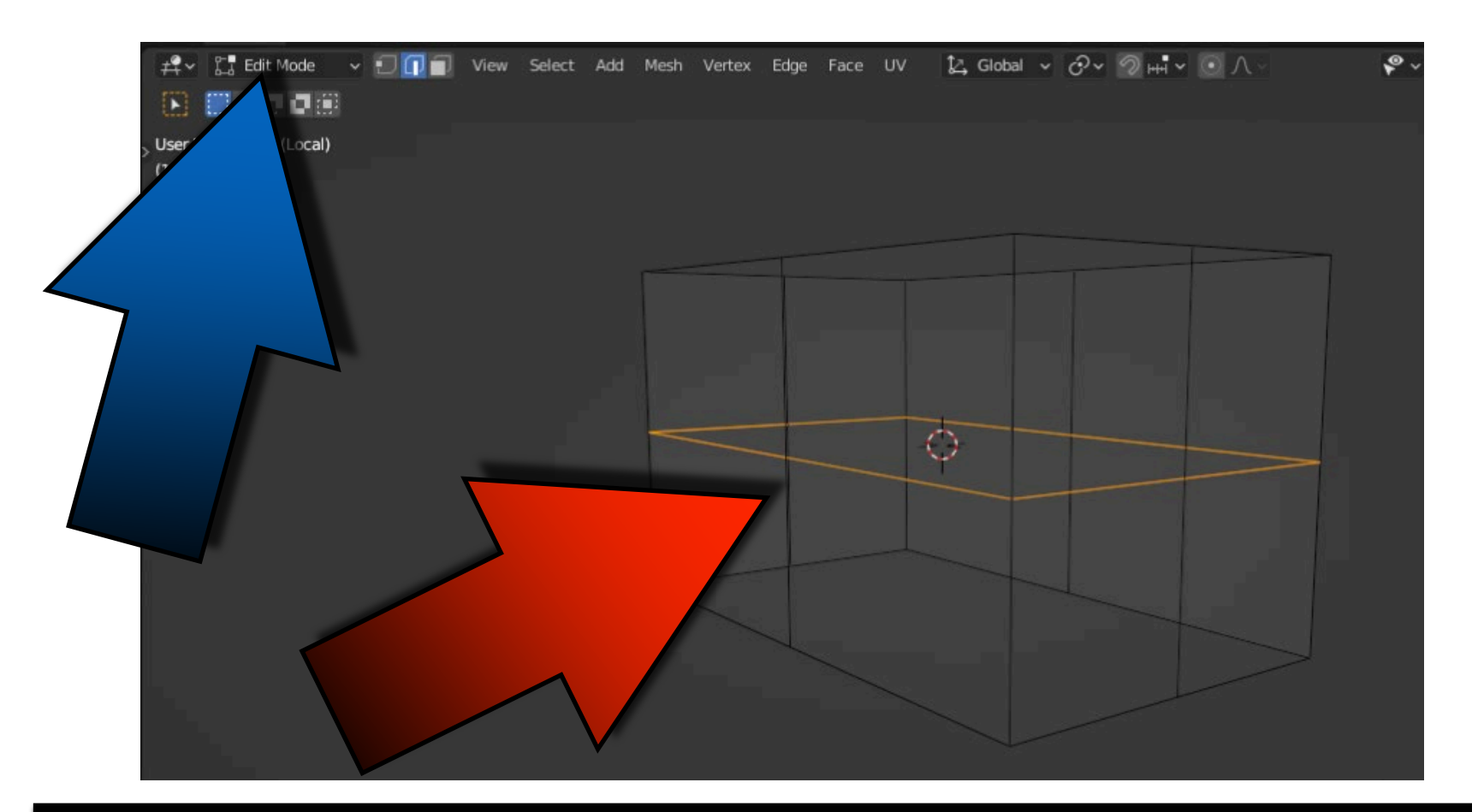

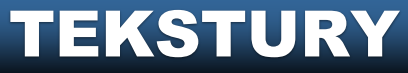

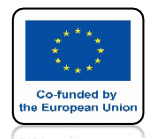

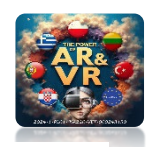

### I ZA POMOCĄ KLAWISZY G I Z PRZESUŃ ŚRODKOWĄ KRAWĘDŹ W DÓŁ

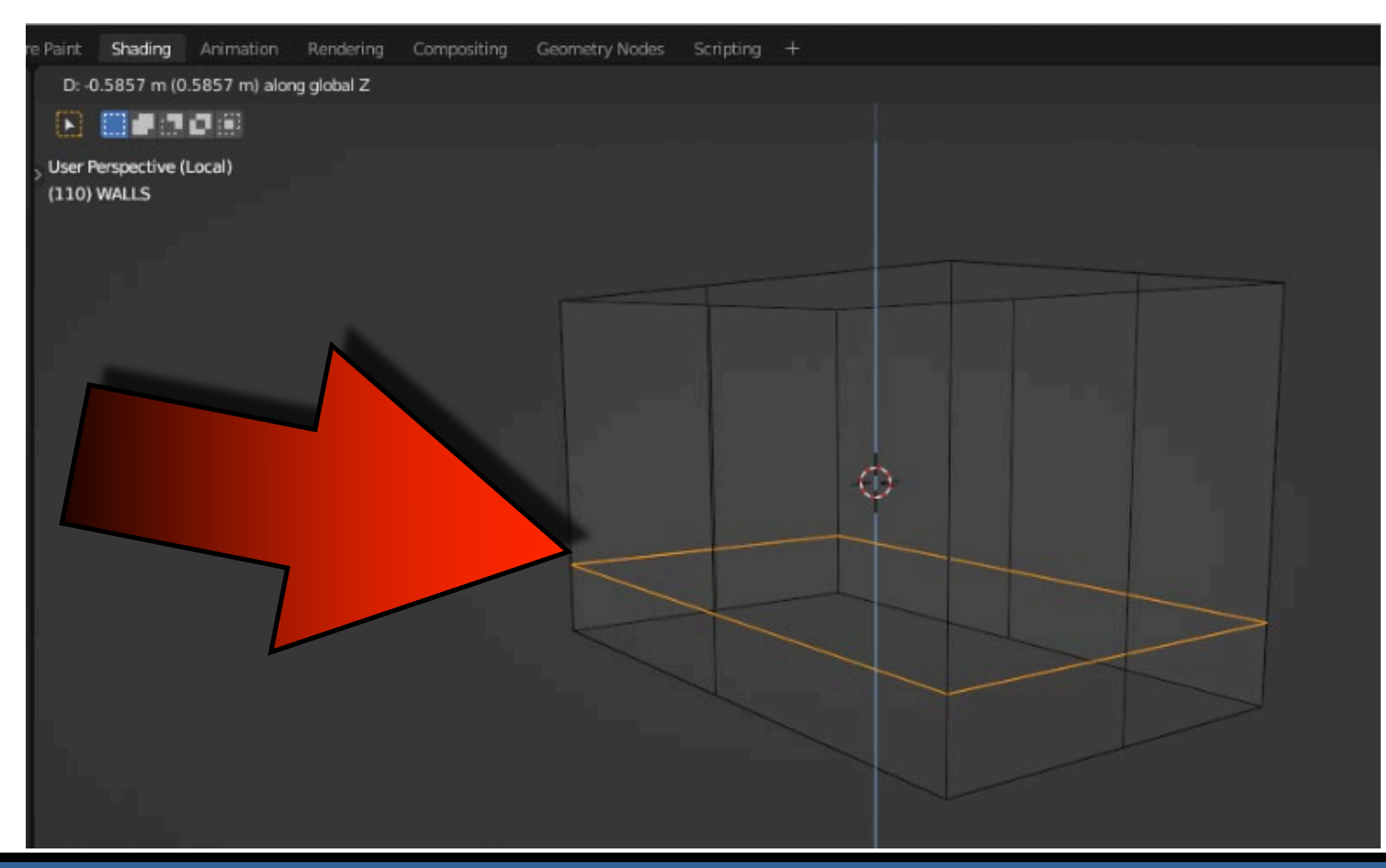

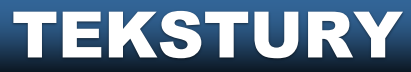

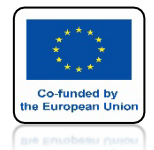

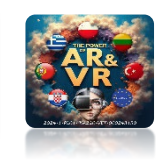

#### WEJDŹ DO OBJECT MODE I WIDOKU LAYOUT ABY ZOBACZYĆ EFEKT KOŃCOWY

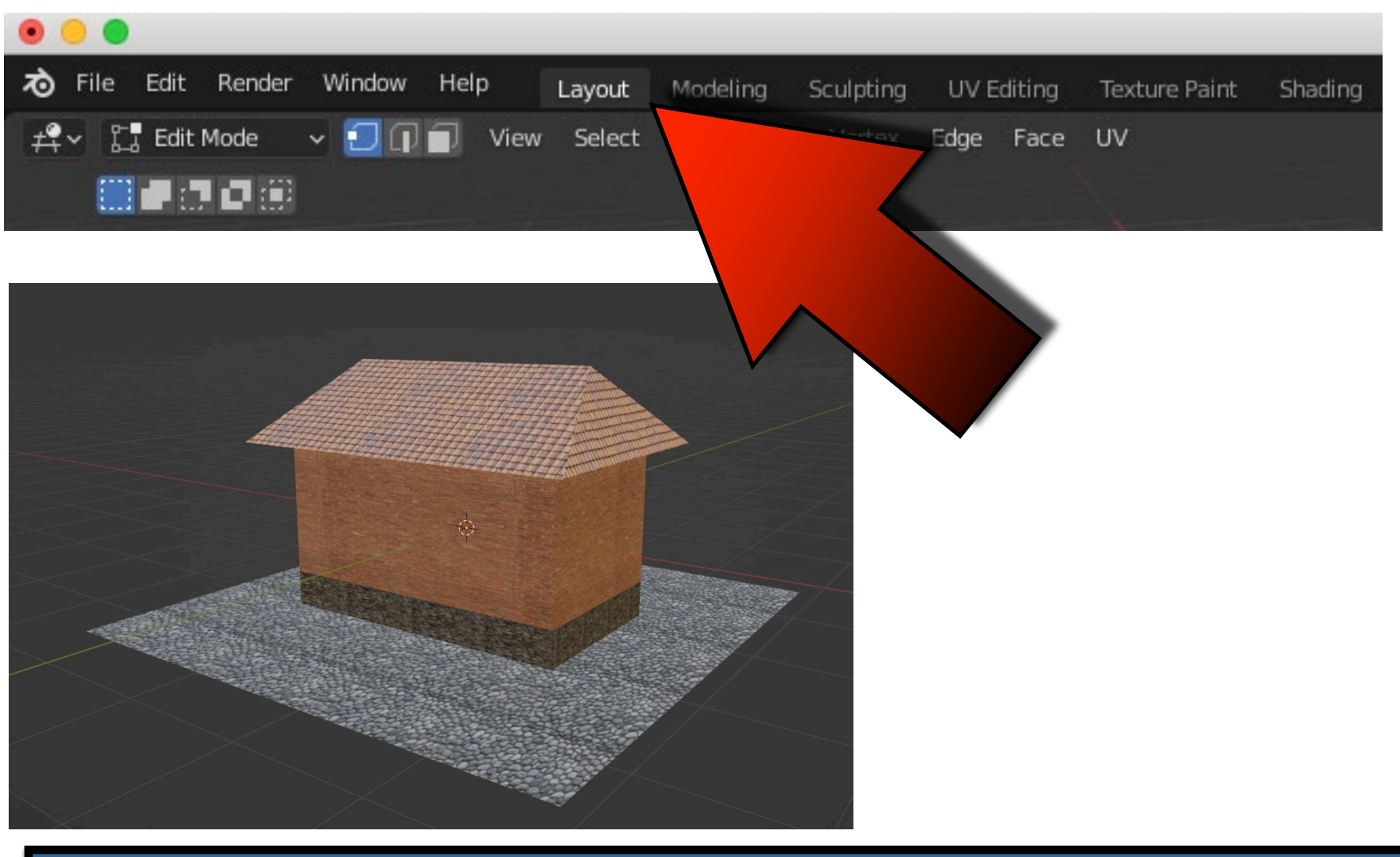

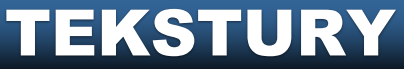

# DZIĘKUJĘ ZA UWAGĘ

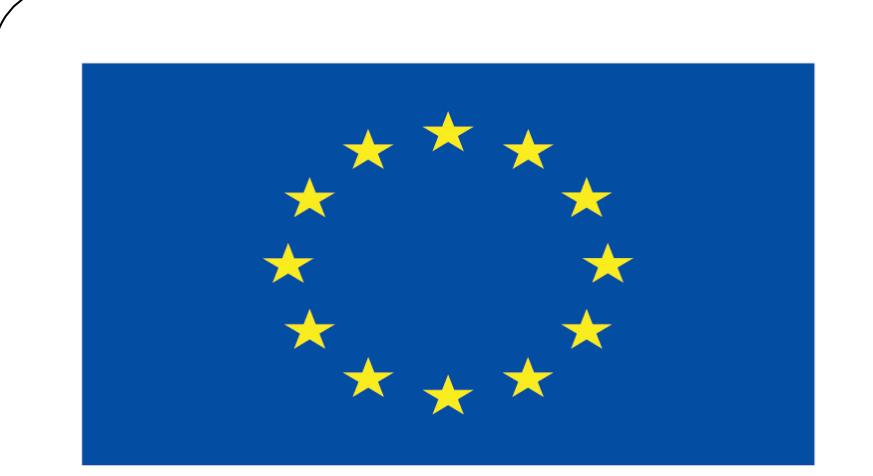

#### Co-funded by the European Union

#### **Co-runged by** the European Union

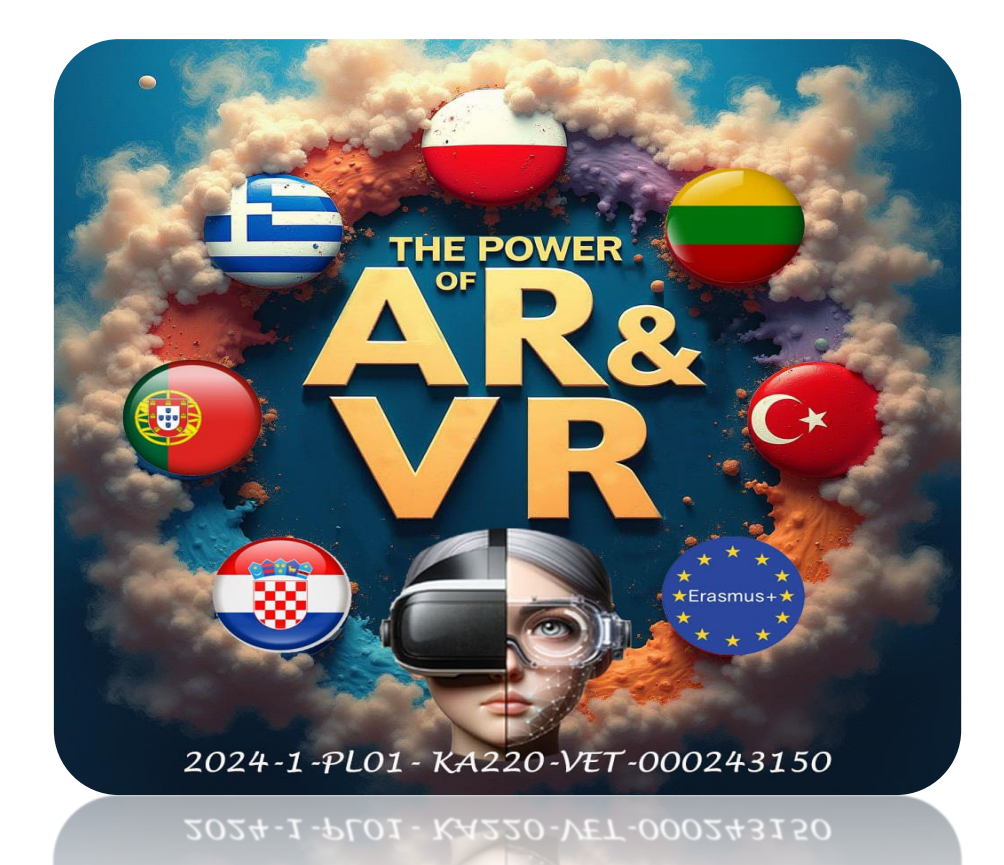